# Instruções de operação **Cerabar PMP43 4 a 20 mA analógica**

Medição da pressão do processo

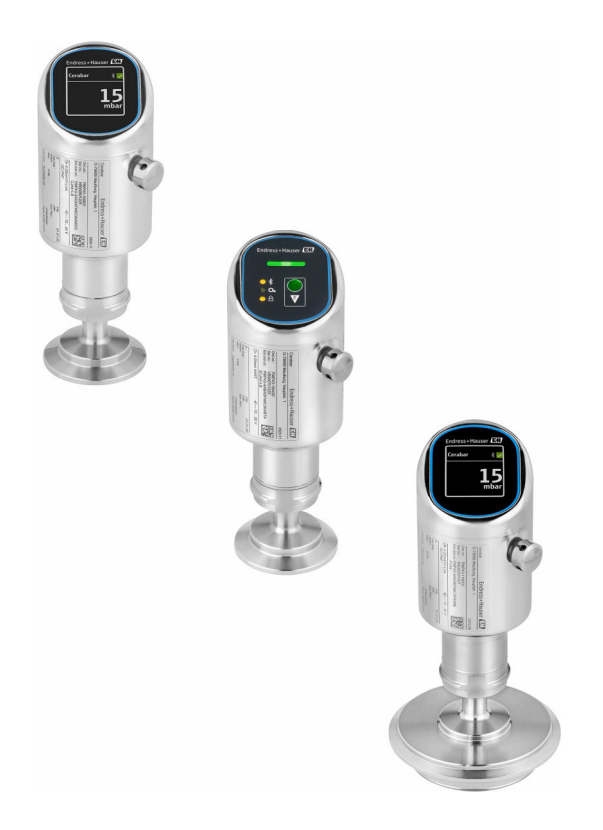

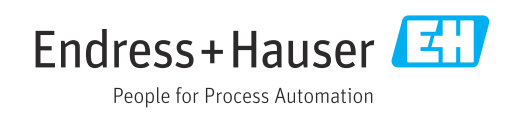

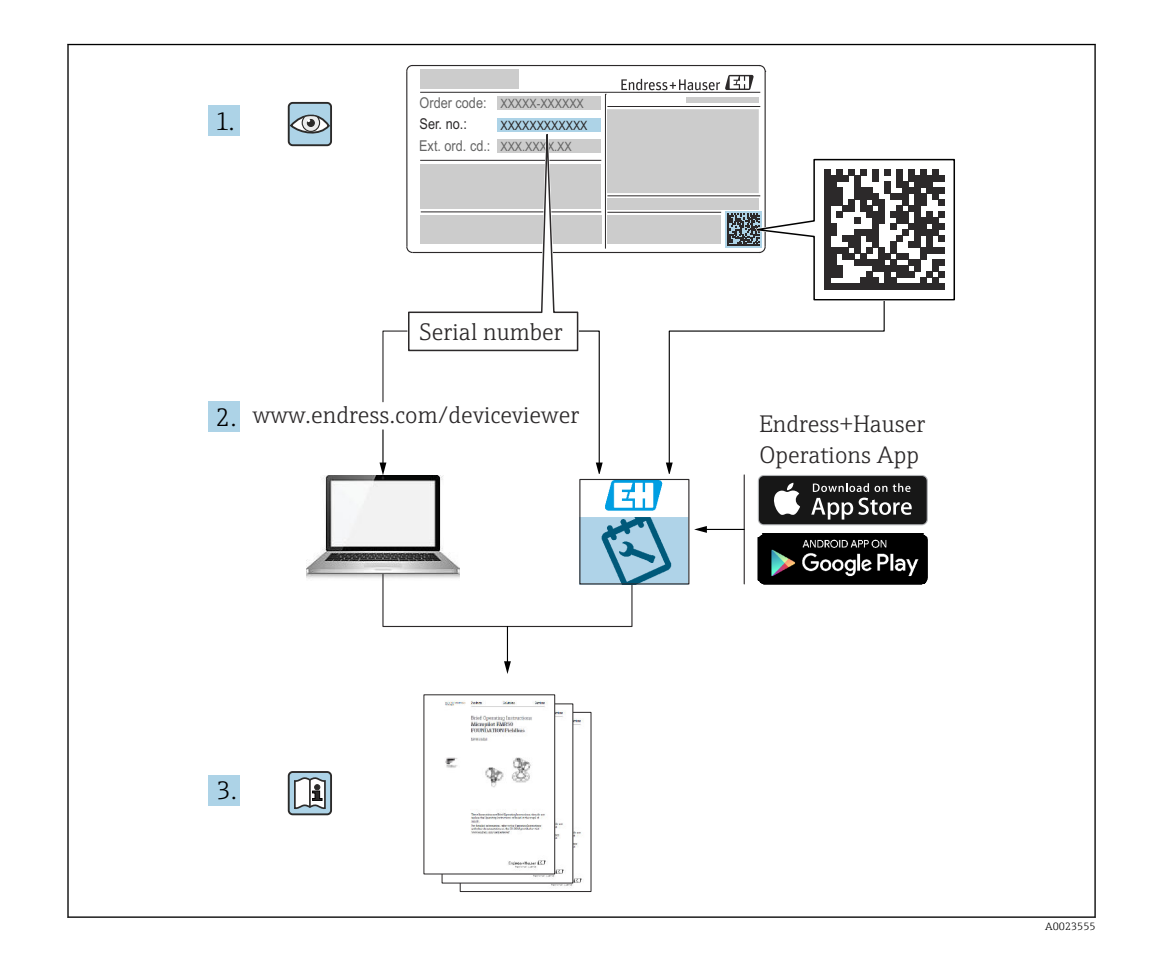

- Certifique-se de que o documento está armazenado em um local seguro, de modo que esteja sempre disponível ao trabalhar no equipamento ou com o equipamento
- Evite perigo para os indivíduos ou instalações, leia atentamente a seção "Instruções básicas de segurança", bem como todas as demais instruções de segurança contidas no documento que sejam específicas dos procedimentos de trabalho

O fabricante reserva-se o direito de modificar dados técnicos sem aviso prévio. A organização de vendas da Endress+Hauser fornecerá informações recentes e atualizações destas instruções de operação.

# Sumário

| 1                                             | Sobre este documento                                                                                                   | . 5                               |
|-----------------------------------------------|----------------------------------------------------------------------------------------------------|-----------------------------------|
| 1.1<br>1.2<br>1.3<br>1.4<br>1.5<br>1.6        | Função do documento<br>Símbolos<br>Lista de abreviaturas<br>Cálculo do turn down<br>Documentação<br>Marcas registradas | 5<br>5<br>6<br>7<br>8             |
| 2                                             | Instruções básicas de segurança                                                                                        | . 8                               |
| 2.1<br>2.2<br>2.3<br>2.4<br>2.5<br>2.6<br>2.7 | Especificações para o pessoal                                                                                          | 8<br>8<br>9<br>9<br>9<br>10<br>10 |
| 3                                             | Descrição do produto                                                                                                   | 11                                |
| 3.1                                           | Design do produto                                                                                                    | 11                                |
| 4                                             | Recebimento e identificação do                                                                                         |                                   |
|                                               | produto                                                                                                    | 11                                |
| 4.1                                           | Recebimento                                                                                                    | 11                                |
| 4.2<br>4.3                                    | Identificação do produto                                                                                               | 12<br>12                          |
| 5                                             | Procedimento de instalação                                                                                             | 13                                |
| 5.1                                           | Requisitos de instalação                                                                                               | 13                                |
| 5.2<br>5.3                                    | Orientação<br>Verificações pós-instalação                                                                              | 13<br>13                          |
| 6                                             | Conexão elétrica                                                                                                    | 14                                |
| 6.1                                           | Conexão do equipamento                                                                                                 | 14                                |
| 6.2<br>6.3                                    | Garantia do grau de proteção<br>Verificação pós conexão                                                                | 15<br>15                          |
| 7                                             | Opções de operação                                                                                                    | 16                                |
| 7.1<br>7.2                                    | Visão geral das opções de operação<br>Acesso ao menu de operação através do                                            | 16                                |
| 7.3                                           | display de LED                                                                                                    | 16                                |
| 7 /                                           | display local                                                                                                    | 18                                |
| 7.4                                           | Display local, procedimento de Dioquelo ou                                                                             |                                   |
|                                               | desbloqueio                                                                                                    | 19                                |
| 7.5                                           | desbloqueio                                                                                                    | 19<br>19                          |
| 7.5<br><b>8</b>                               | desbloqueio<br>Aplicativo de operação através do SmartBlue .<br><b>Comissionamento</b>                                 | 19<br>19<br><b>20</b>             |

| Sum | ıár | io |
|-----|-----|----|
| oun | iui | 10 |

| 8.4          | Comissionamento através da tecla de       |            |
|--------------|-------------------------------------------|------------|
|              | operação do display de LED                | 21         |
| 8.5          | Comissionamento através do display local  | 21         |
| 8.6          | Comissionamento através de ferramentas de | 0.0        |
| 07           | operação adicionais (AMS, PDM, etc.)      | 22         |
| 0./<br>2.2   | Configuração do foloma de operação        | 77         |
| 0.0          | autorizado                                | 23         |
|              |                                           | 22         |
| 9            | Operação                                  | 24         |
| 91           | I er o status de bloqueio do equinamento  | 24         |
| 9.2          | Adaptação do equipamento às condições de  | 21         |
|              | processo                                  | 24         |
| 9.3          | Calibração do sensor                      | 25         |
| 10           | Diagnóstico o solução do                  |            |
| 10           | Diagnostico e solução de                  | <b>~</b> - |
|              | problemas                                 | 25         |
| 10.1         | Solução de problemas gerais               | 25         |
| 10.2         | Informações de diagnóstico sobre o LED de | 0 7        |
| 10.2         | status de operação                        | 27         |
| 10.5<br>10.4 | Evento de diagnóstico na ferramenta de    | 20         |
| 10.4         |                                           | 29         |
| 10.5         | Adaptação das informações de diagnóstico  | 29         |
| 10.6         | Mensagens de diagnóstico pendentes        | 29         |
| 10.7         | Lista de diagnóstico                      | 29         |
| 10.8         | Registro de eventos                       | 32         |
| 10.9         | Reset do equipamento                      | 34         |
| 10.10        | Historico do firmware                     | 34         |
| 11           | Manutenção                                | 34         |
| 11 1         | Sorrigo do manutonção                     | 24         |
| 11.1         |                                           | 74         |
| 12           | Renaro                                    | 35         |
| 10 1         | Notae garaia                              | 25         |
| 12.1         |                                           | رر<br>۲5   |
| 12.3         | Descarte                                  | 35         |
|              |                                           |            |
| 13           | Acessórios                                | 35         |
| 13.1         | Acessórios específicos do equipamento     | 36         |
| 13.2         | DeviceCare SFE100                         | 36         |
| 13.3         | FieldCare SFE500                          | 36         |
| 13.4         | Device Viewer                             | 37         |
| 13.5         | Field Xpert SMT70                         | 37         |
| 13.6         | Field Xpert SM1//                         | 3/         |
| 13./         |                                           | 57         |
| 14           | Dados técnicos                            | 38         |
| 14 1         | Entrada                                   | 38         |
| 14.2         | Saída                                     | 39         |
| 14.3         | Ambiente                                  | 40         |

| 14.4  | Processo | <br>•••• |       | <br>43 |
|-------|----------|----------|-------|--------|
| Índic | e        | <br>     | ••••• | <br>45 |

## 1 Sobre este documento

## 1.1 Função do documento

Estas Instruções de Operação contêm todas as informações necessárias nas diversas fases do ciclo de vida do equipamento: da identificação do produto, recebimento e armazenamento à instalação, conexão, operação e comissionamento até a localização de falhas, manutenção e descarte.

## 1.2 Símbolos

## 1.2.1 Símbolos de segurança

#### A PERIGO

Este símbolo te alerta para uma situação perigosa. A falha em evitar essa situação resultará em ferimentos sérios ou fatais.

#### ATENÇÃO

Este símbolo te alerta para uma situação potencialmente perigosa. A falha em evitar essa situação pode resultar em ferimentos sérios ou fatais.

#### **A** CUIDADO

Este símbolo te alerta para uma situação potencialmente perigosa. A falha em evitar essa situação pode resultar em ferimentos pequenos ou médios.

#### AVISO

Este símbolo te alerta para uma situação potencialmente prejudicial. A falha em evitar essa situação pode resultar em danos ao produto ou a algo em suas proximidades.

## 1.2.2 Símbolos específicos de comunicação

## Bluetooth®: 🚯

Transmissão de dados sem fio entre equipamentos a uma distância curta.

## 1.2.3 Símbolos para certos tipos de informação

## Permitido: 🖌

Procedimentos, processos ou ações que são permitidas.

## Proibido: 🔀

Procedimentos, processos ou ações que são proibidas.

Informações adicionais: 🚹

Consulte a documentação: 🗊

Referência à página: 🗎

Série de etapas: 1., 2., 3.

Resultado de uma etapa individual: 🖵

## 1.2.4 Símbolos em gráficos

Números de item: 1, 2, 3 ...

Série de etapas: 1., 2., 3.

Visualizações: A, B, C, ...

## 1.3 Lista de abreviaturas

PN

Pressão nominal

## DTM

Device Type Manager (gerenciador do tipo de equipamento)

#### PLC

Controlador lógico programável (PLC)

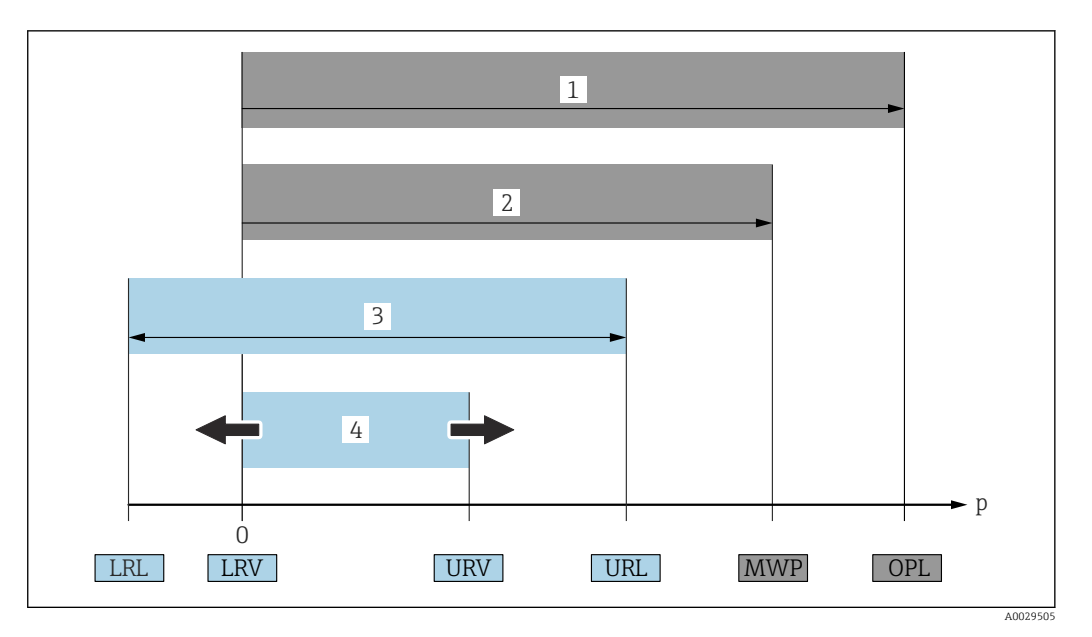

- 1 OPL: A OPL (overpressure limit = limite de sobrecarga da célula de medição) para o medidor depende do elemento com menor classificação, com relação à pressão, dos componentes selecionados, isto é, a conexão do processo deve ser levada em consideração além da célula de medição. Preste atenção às dependências de pressão- temperatura. O OPL pode ser aplicado apenas por um período limitado.
- 2 MWP: A MWP (maximum working pressure, pressão máxima de operação) para as células de medição depende do elemento com menor classificação, com relação à pressão, dos componentes selecionados, isto é, a conexão do processo também deve ser levada em consideração, além da célula de medição. Preste atenção às dependências de pressão- temperatura. A pressão máxima de operação pode ser aplicada ao equipamento por um período ilimitado de tempo. A pressão máxima de operação pode ser encontrada na etiqueta de identificação.
- 3 A faixa de medição máxima corresponde ao span entre o LRL e URL. Essa faixa de medição é equivalente ao span máximo que pode ser calibrado/ajustado.
- 4 O span calibrado/ajustado corresponde ao span entre o LRV e URV. Configuração de fábrica: O a URL. Outros spans calibrados podem ser solicitados como spans customizados.
- p Pressão
- LRL Menor limite da faixa
- URL Maior limite da faixa
- LRV Menor valor da faixa
- URV Maior valor da faixa
- TD Exemplo de turn down consulte a seção a seguir.

## 1.4 Cálculo do turn down

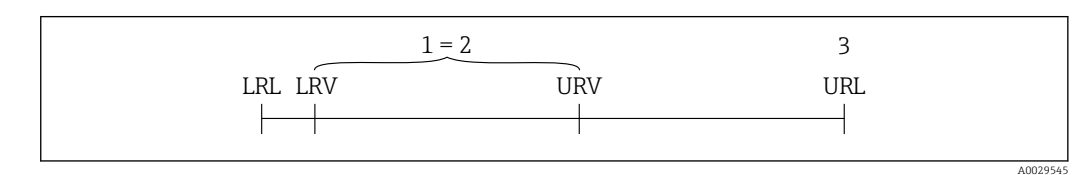

- 1 Span calibrado/ajustado
- 2 Span baseado no ponto zero
- 3 Maior limite da faixa

#### Exemplo:

- Célula de medição: 10 bar (150 psi)
- Limite superior da faixa (URL) = 10 bar (150 psi)
- Span calibrado/ajustado: 0 para 5 bar (0 para 75 psi)
- Menor valor da faixa (LRV) =0 bar (0 psi)
- Maior valor da faixa (URV) = 5 bar (75 psi)

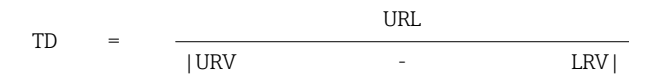

Neste exemplo, o TD é, portanto, 2:1. Este span de medição baseia-se no ponto zero.

## 1.5 Documentação

Para uma visão geral do escopo da respectiva Documentação técnica, consulte:

- Device Viewer (www.endress.com/deviceviewer): insira o número de série da etiqueta de identificação
- *Aplicativo de Operações da Endress+Hauser*: Insira o número de série da etiqueta de identificação ou escaneie o código de matriz na etiqueta de identificação.

## 1.6 Marcas registradas

#### Apple®

Apple, o logotipo da Apple, iPhone e iPod touch são marcas registradas da Apple Inc., nos EUA e outros países. App Store é uma marca de serviço da Apple Inc.

#### Android®

Android, Google Play e o logo da Google Play são marcas registradas da Google Inc.

#### Bluetooth®

A marca *Bluetooth*<sup>®</sup> e seus logotipos são marcas registradas de propriedade da Bluetooth SIG, Inc. e qualquer uso de tais marcas por parte da Endress + Hauser está sob licença. Outras marcas registradas e nomes comerciais são aqueles dos respectivos proprietários.

# 2 Instruções básicas de segurança

## 2.1 Especificações para o pessoal

O pessoal para a instalação, comissionamento, diagnósticos e manutenção deve preencher as sequintes especificações:

- Especialistas treinados e qualificados devem ter qualificação relevante para esta função e tarefa específica.
- Estejam autorizados pelo dono/operador da planta.
- Estejam familiarizados com as regulamentações federais/nacionais.
- ► Antes de iniciar o trabalho, leia e entenda as instruções no manual e documentação complementar, bem como nos certificados (dependendo da aplicação).

► Siga as instruções e esteja em conformidade com condições básicas.

O pessoal de operação deve preencher as seguintes especificações:

- Ser instruído e autorizado de acordo com as especificações da tarefa pelo proprietáriooperador das instalações.
- ► Siga as instruções desse manual.

## 2.2 Uso indicado

O Cerabar é o transmissor de pressão para medir nível e pressão.

#### Uso incorreto

O fabricante não é responsável por danos causados pelo uso incorreto ou não indicado.

Evite danos mecânicos:

 Não limpe ou toque nas superfícies do equipamento com objetos rígidos ou pontiagudos. Clarificação para casos limítrofes:

Para fluidos especiais e fluidos para limpeza, a Endress+Hauser tem o prazer de oferecer assistência para verificar a resistência à corrosão dos materiais em contato com o fluido, mas não aceita qualquer garantia ou responsabilidade.

#### Risco residual

Durante a operação, o invólucro pode aquecer até 80 °C (176 °F) devido à transferência de calor do processo e à perda de energia nos componentes eletrônicos. Quando em operação, o sensor pode alcançar uma temperatura próxima à temperatura média.

Perigo de queimaduras do contato com as superfícies!

 Em casos de temperaturas de fluido elevadas, certifique-se de que haja proteção contra contato para evitar queimaduras.

## 2.3 Segurança ocupacional

Ao trabalhar no e com o equipamento:

- Use o equipamento de proteção individual de acordo com as regulamentações nacionais.
- > Desligue a tensão de alimentação antes de realizar a conexão do equipamento.

## 2.4 Segurança da operação

Risco de ferimentos!

- Opere o equipamento apenas se estiver em condição técnica adequada, sem erros e falhas.
- O operador é responsável pela operação livre de interferências do equipamento.

#### Modificações aos equipamentos

Não são permitidas modificações não autorizadas no equipamento, pois podem causar riscos imprevistos:

► Se, mesmo assim, for necessário fazer modificações, consulte o fabricante.

#### Reparo

Para garantir a contínua segurança e confiabilidade da operação:

► Somente use acessórios originais.

#### Área classificada

Para eliminar o risco de danos às pessoas ou às instalações quando o equipamento for usado em áreas relacionadas à aprovação (por ex. proteção contra explosão, segurança de equipamentos pressurizados):

- Verifique na etiqueta de identificação se o equipamento solicitado pode ser usado como indicado na área classificada.
- Cumpra com as instruções na documentação complementar separada, que é parte integral deste manual.

## 2.5 Segurança do produto

Este equipamento de última geração foi projetado e testado de acordo com as boas práticas de engenharia para atender às normas de segurança operacional. Ele saiu da fábrica em uma condição segura para ser operado.

O equipamento atende às normas gerais de segurança e aos requisitos legais. Ele atende também as diretrizes da UE listadas na Declaração de Conformidade da UE específica para este equipamento. A Endress+Hauser confirma este fato fixando a identificação CE no equipamento.

## 2.6 Segurança de TI

Nossa garantia somente é válida se o produto for instalado e usado conforme descrito nas Instruções de operação. O produto é equipado com mecanismos de segurança para protegê-lo contra qualquer mudança acidental das configurações.

Medidas de segurança de TI, que oferecem proteção adicional para o produto e a respectiva transferência de dados, devem ser implantadas pelos próprios operadores de acordo com seus padrões de segurança.

# 2.7 Segurança de TI específica do equipamento

O equipamento oferece funções específicas para oferecer medidas de suporte protetivas pelo operador. Essas funções podem ser configuradas pelo usuário e garantir maior segurança em operação, se usado corretamente. A função do usuário pode ser alterada com um código de acesso (aplica-se à operação através do display local, Bluetooth ou FieldCare, DeviceCare, ferramentas de gerenciamento de ativos, por ex., AMS, PDM).

## 2.7.1 Acesso através da tecnologia sem fio Bluetooth®

A transmissão de sinal segura através da tecnologia sem fio Bluetooth® usa um método de criptografia testado pelo Instituto Fraunhofer.

- Sem o aplicativo SmartBlue, o equipamento não é visível através da tecnologia sem fio Bluetooth<sup>®</sup>.
- É estabelecida somente uma conexão ponto a ponto entre o equipamento e um smartphone ou tablet.
- A interface de tecnologia sem-fio Bluetooth<sup>®</sup> pode ser desativada através da operação local ou do SmartBlue/FieldCare/DeviceCare.

# 3 Descrição do produto

## 3.1 Design do produto

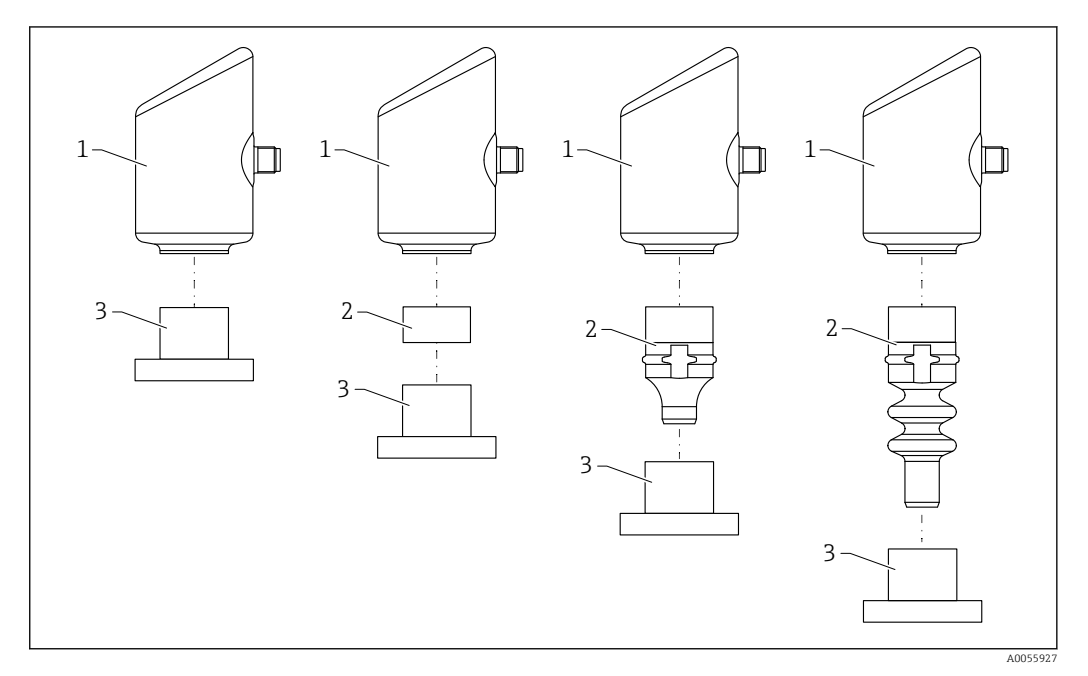

1 Invólucro

2 Peças instaladas que dependem da configuração

3 Conexão de processo

# 4 Recebimento e identificação do produto

## 4.1 Recebimento

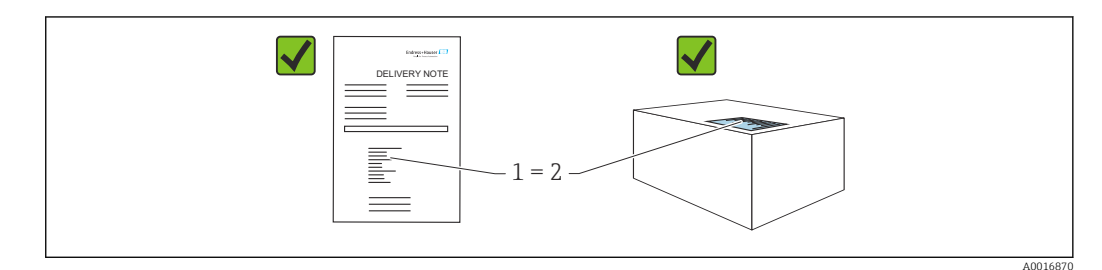

Verifique o seguinte durante o recebimento:

- O código de pedido na nota de entrega (1) é idêntico ao código de pedido na etiqueta do produto (2)?
- As mercadorias estão em perfeito estado?
- Os dados na etiqueta de identificação correspondem às especificações do pedido e nota de entrega?
- A documentação é fornecida?
- Se exigido (consulte etiqueta de identificação), as instruções de segurança (XA) são fornecidas?

Se uma dessas condições não for atendida, entre em contato com a área de vendas do fabricante.

## 4.2 Identificação do produto

As seguintes opções estão disponíveis para identificação do equipamento:

- Especificações da etiqueta de identificação
- Código de pedido com detalhamento dos recursos do equipamento na nota de entrega
- Insira o número de série das etiquetas de identificação no *Device Viewer* (www.endress.com/deviceviewer): todas as informações sobre o equipamento são exibidas.

## 4.2.1 Etiqueta de identificação

As informações exigidas por lei e relevantes para o equipamento são exibidas na etiqueta de identificação ex.:

- Identificação do fabricante
- Número de pedido, código do pedido estendido, número de série
- Dados técnicos, grau de proteção
- Versão do firmware, versão do hardware
- Informação específica da aprovação
- Código DataMatrix (informações sobre o equipamento)

Compare os dados na etiqueta de identificação com seu pedido.

## 4.2.2 Endereço do fabricante

Endress+Hauser SE+Co. KG Hauptstraße 1 79689 Maulburg, Alemanha Local de fabricação: consulte a etiqueta de identificação.

## 4.3 Armazenamento e transporte

## 4.3.1 Condições de armazenamento

- Use a embalagem original
- Armazene o equipamento em condições limpas e secas e proteja de danos causados por choques

#### Temperatura de armazenamento

-40 para +85 °C (-40 para +185 °F)

## 4.3.2 Transporte do produto ao ponto de medição

## **A**TENÇÃO

## Transporte incorreto!

O invólucro e a membrana podem ser danificados, e há risco de ferimento!

▶ Transporte o equipamento até o ponto de medição em sua embalagem original.

# 5 Procedimento de instalação

## 5.1 Requisitos de instalação

## 5.1.1 Instruções de instalação

Durante a instalação, é importante garantir que o elemento de vedação usado tenha uma temperatura de operação permanente que corresponda à temperatura máxima do processo.

- Equipamentos com aprovação CSA destinam-se ao uso em ambientes internos. Os equipamentos são adequados para uso em ambientes molhados, conforme IEC/EN 61010-1.
- Oriente o display local usando o menu de operação para garantir a melhor legibilidade.
- O display local pode ser adaptado às condições de luz (para o esquema de cores, consulte o menu de operação (1).
- Os equipamentos são instalados de acordo com as mesmas diretrizes dos manômetros.
- Proteja o invólucro contra impacto.

# 5.2 Orientação

## AVISO

Se um aquecedor for resfriado durante o processo de limpeza (ex. com água fria), ocorre a formação de vácuo por um curto período. A umidade pode entrar na célula de medição por meio do filtro de compensação de pressão (1) como resultado do vácuo. O fato de um elemento de filtro estar ou não instalado depende da versão do equipamento.

Equipamento pode ser destruído!

▶ Instale o equipamento como segue.

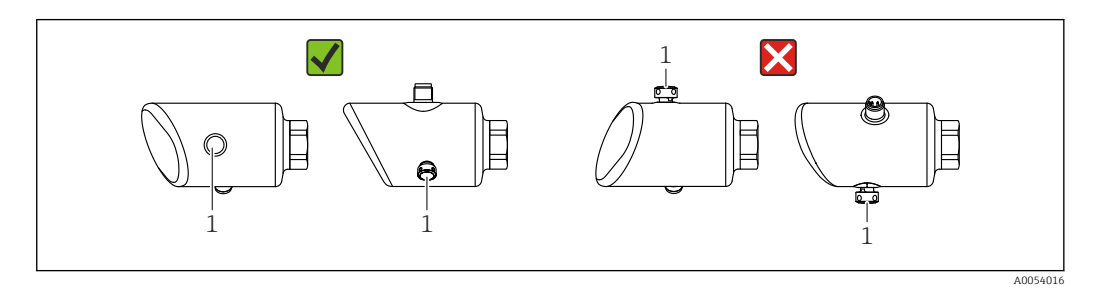

- Mantenha o elemento filtrante (1) livre de contaminação.
- A orientação do equipamento depende da aplicação de medição.
- Um deslocamento do ponto zero dependente da posição (quando o recipiente está vazio o valor medido não exibe zero) pode ser corrigido

## 5.3 Verificações pós-instalação

□ O equipamento não está danificado (inspeção visual)?

A identificação do ponto de medição e a rotulagem estão corretas (inspeção visual)?

□ O equipamento está devidamente fixado?

O elemento de filtro está apontando para baixo a um ângulo ou para o lado?

O equipamento está em conformidade com as especificações do ponto de medição?
 Por exemplo:

Temperatura do processo

- □ Pressão
- Temperatura ambiente
- □ Faixa de medição

# 6 Conexão elétrica

## 6.1 Conexão do equipamento

## 6.1.1 Equalização de potencial

Se necessário, estabeleça a equalização de potencial usando a conexão do processo ou a braçadeira de aterramento fornecida pelo cliente.

## 6.1.2 Tensão de alimentação

12 para 30  $V_{DC}$  em uma unidade de alimentação de corrente contínua

A unidade de alimentação deve ser aprovada para segurança (por ex., PELV, SELV, Classe 2) e deve estar em conformidade com as especificações do protocolo relevante.

Para 4 para 20 mA, aplicam-se os mesmos requisitos do HART. Uma barreira ativa isolada galvanicamente deve ser usada para equipamentos aprovados para uso em áreas classificadas com risco de explosão.

Circuitos de proteção contra polaridade reversa, influências HF e picos de sobretensão estão instalados.

## 6.1.3 Consumo de energia

Área não classificada: Para atender às especificações de segurança do equipamento de acordo com a norma IEC/EN 61010, a instalação deve garantir que a corrente máxima seja limitada a 500 mA.

## 6.1.4 Proteção contra sobretensão

O equipamento atende à norma de produto IEC/DIN EN IEC 61326-1 (Tabela 2: Ambiente industrial). Dependendo do tipo de porta (alimentação CC, porta de entrada/saída), diferentes níveis de teste contra sobretensões transitórias (IEC/DIN EN 61000-4-5 surto) são aplicados de acordo com IEC/DIN EN 61326-1: O nível de teste nas portas de alimentação CC e nas portas de entrada/saída é de 1000 V da linha ao terra.

#### Categoria de proteção contra sobretensão

De acordo com IEC/DIN EN 61010-1, o equipamento foi projetado para uso em redes de proteção contra sobretensão de categoria II.

## 6.1.5 Esquema de ligação elétrica

#### **A**TENÇÃO

#### A tensão de alimentação pode estar conectada!

Risco de choque elétrico e/ou explosão

- Certifique-se de que nenhuma tensão de alimentação esteja aplicada ao conectar.
- A tensão de alimentação deve corresponder às especificações na etiqueta de identificação.
- ► Um disjuntor adequado deve ser fornecido para o equipamento, conforme IEC/EN 61010.
- Os cabos devem ser adequadamente isolados, com a devida consideração à fonte de alimentação e à categoria de sobretensão.
- Os cabos de conexão devem oferecer estabilidade de temperatura adequada, com a devida consideração à temperatura ambiente.
- Circuitos de proteção contra polaridade reversa, influências HF e picos de sobretensão estão instalados.

## **A**TENÇÃO

#### A segurança elétrica é comprometida por uma conexão incorreta.

 Área não classificada: Para atender às especificações de segurança do equipamento de acordo com a norma IEC/EN 61010, a instalação deve garantir que a corrente máxima seja limitada a 500 mA.

Conecte o equipamento na seguinte ordem:

- 1. Verifique se a fonte de alimentação corresponde à fonte de alimentação indicada na etiqueta de identificação.
- 2. Conecte o equipamento conforme indicado no diagrama a seguir.

3. Ligue a tensão de alimentação.

#### 2 fios

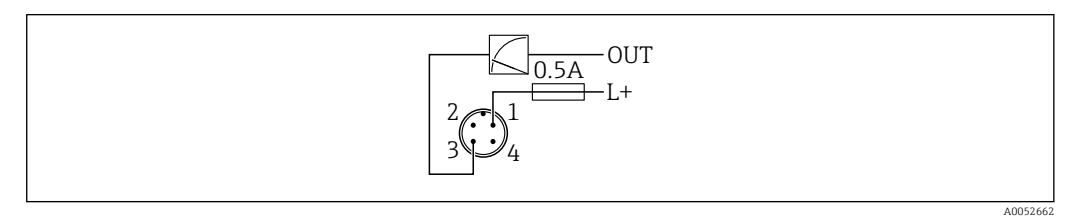

- 1 Tensão de alimentação L+, fio marrom (BN)
- 3 SAÍDA (L-), fio azul (BU)

## 6.2 Garantia do grau de proteção

Para cabo de conexão M12 instalado: IP66/68/69, NEMA tipo 4X/6P

## AVISO

#### Perda da classe de proteção IP devido à instalação incorreta!

- O grau de proteção só se aplica se o cabo de conexão usado for conectado e rosqueado com firmeza.
- O grau de proteção só se aplica se o cabo de conexão usado for especificado de acordo com a classe de proteção pretendida.

## 6.3 Verificação pós conexão

- □ O equipamento e o cabo não estão danificados (inspeção visual)?
- □ O cabo usado atende as especificações?

🗆 O cabo instalado não está tensionado?

A conexão de parafuso está instalada corretamente?

□ A tensão de alimentação corresponde às especificações na etiqueta de identificação?

🗆 Não há polaridade reversa, a ligação elétrica está correta?

□ Se a tensão de alimentação estiver presente: o equipamento está pronto para funcionar e uma indicação aparece no display local ou o LED verde de status de operação está aceso?

# 7 Opções de operação

## 7.1 Visão geral das opções de operação

- Operação através da tecla de operação do display de LED
- Operação através do display local
- Operação via Bluetooth<sup>®</sup>

## 7.2 Acesso ao menu de operação através do display de LED

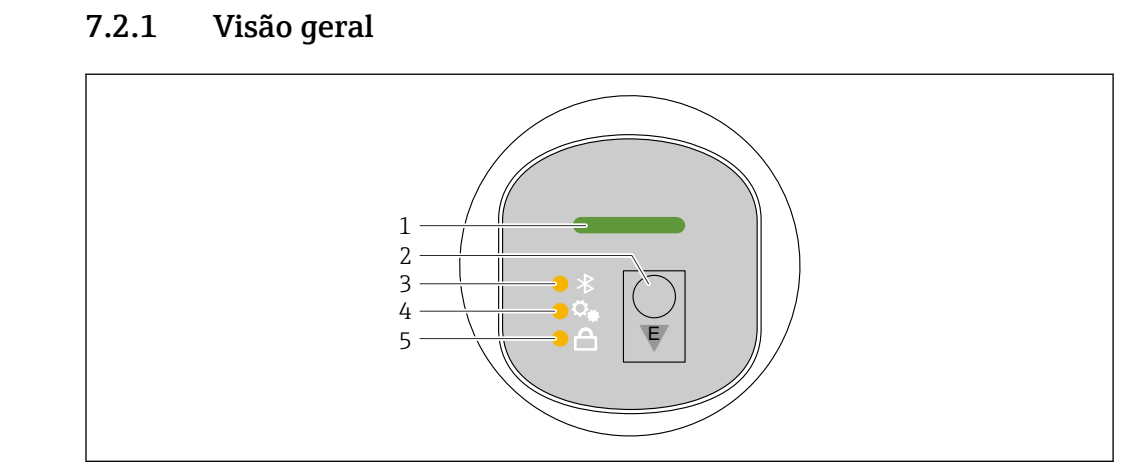

1 LED de status da operação

2 Tecla de operação "E"

3 LED do Bluetooth

- 4 LED de ajuste de posição
- 5 LED do bloqueio do teclado

A operação através do display de LED não é possível se a conexão Bluetooth estiver ativada.

#### LED de status de operação (1)

Consulte a seção de eventos de diagnóstico.

#### LED do Bluetooth (3)

- LED aceso: Bluetooth ativado
- LED apagado: Bluetooth desativado ou opção Bluetooth não solicitada
- LED piscando: conexão Bluetooth estabelecida

#### LED do bloqueio do teclado (5)

- LED aceso: Tecla bloqueada
- LED apagado: Tecla desbloqueada

## 7.2.2 Operação

O equipamento é operado ao se pressionar brevemente a tecla de operação "E" (< 2 s) ou ao pressioná-la e mantê-la pressionada (> 2 s).

#### Navegação

- O LED da função selecionada pisca
- Pressione brevemente a tecla de operação "E" para alternar entre as funções
- Pressione e mantenha pressionada a tecla de operação "E" para selecionar uma função específica

*Comportamento de piscar dos LEDs (ativo/inativo)* 

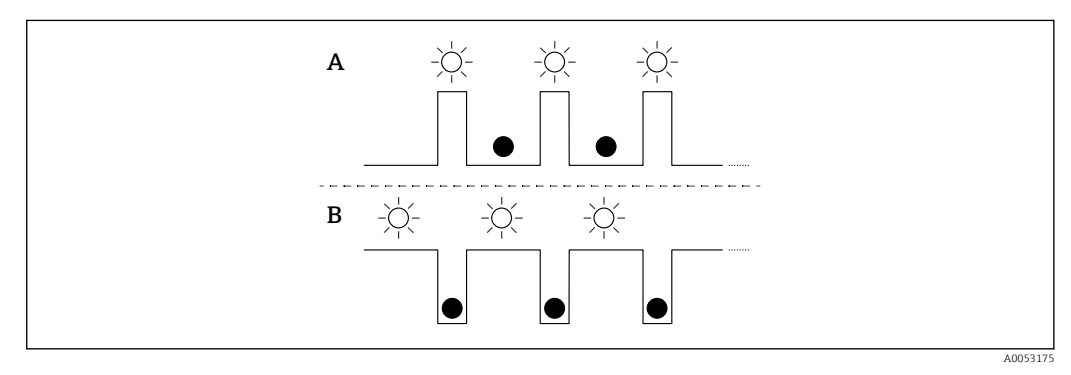

- A Função selecionada, mas não ativa
- B Função selecionada e ativa

#### Desabilitando o bloqueio de teclado

1. Pressione e segure a tecla de operação "E".

└ O LED do Bluetooth pisca.

- 2. Pressione brevemente a tecla de operação "E" várias vezes até que o LED de bloqueio do teclado pisque.
- 3. Pressione e segure a tecla de operação "E".
  - └ O bloqueio do teclado é desativado.

#### Ativação ou desativação do Bluetooth

- 1. Se necessário, desative o bloqueio do teclado.
- 2. Pressione brevemente a tecla de operação "E" várias vezes até que o LED do Bluetooth pisque.
- 3. Pressione e segure a tecla de operação "E".
  - O Bluetooth está ativado (o LED do Bluetooth está aceso) ou está desativado (o LED do Bluetooth se apaga).

## 7.3 Acesso ao menu de operação através do display local

#### Funções:

- Exibição dos valores medidos, erros e mensagens informativas
- Exibição de um símbolo em casos de erro
- Display local eletronicamente ajustável (ajuste automático ou manual do display em incrementos de 90°)

O display do valor medido gira automaticamente dependendo da orientação quando o equipamento é iniciado. <sup>1)</sup>

- Configurações básicas por meio do display local com controle por touchscreen<sup>2)</sup>
  - Bloqueio ligado/desligado
  - Selecione o idioma de operação
  - Bluetooth ligado/desligado
  - Assistente de comissionamento para configurações básicas
  - Leia as informações do equipamento, como nome, número de série e versão do firmware
  - Diagnóstico e status ativos
  - Reset do equipamento

Inverta as cores para condições de iluminação claras

A luz de fundo é ajustada automaticamente de acordo com a tensão do terminal.

A figura a seguir é um exemplo. A exibição depende das configurações do display local.

Exibição opcional passando o dedo da esquerda para a direita (veja A, B e C na figura a seguir): O movimento de deslizar só funciona se o display tiver sido solicitado com controle touchscreen e tiver sido desbloqueado previamente.

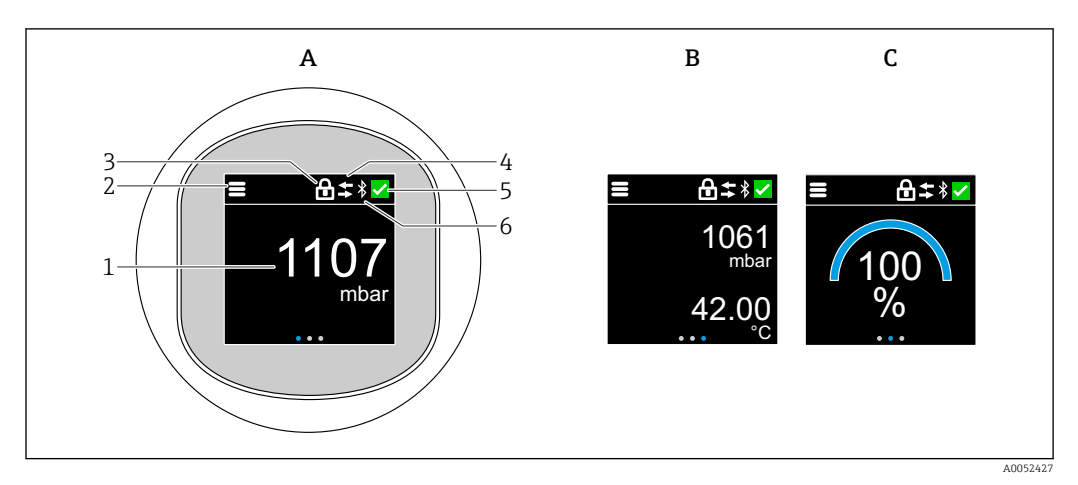

- A Exibição padrão: 1 valor medido com unidade (ajustável)
- *B* 2 valores medidos, cada um com uma unidade (ajustável)
- C Exibição gráfica do valor medido em %
- 1 Valor medido
- 2 Símbolo do menu ou da página inicial
- 3 Bloqueio (bloqueio visível somente se bloqueado via assistente "Modo de segurança". O assistente "Modo de segurança" está disponível se a opção WHG foi selecionada)
- 4 Comunicação (o símbolo aparece se a comunicação estiver ativada)
- 5 Símbolo de diagnóstico
- 6 Bluetooth (o símbolo pisca quando a conexão Bluetooth está ativada)

A exibição padrão pode ser configurada permanentemente por meio do menu de operação.

<sup>1)</sup> O display do valor medido só gira automaticamente se o alinhamento automático estiver ativado.

<sup>2)</sup> Para equipamentos sem controle touchscreen, as configurações podem ser feitas usando ferramentas operacionais (FieldCare, DeviceCare, SmartBlue).

## 7.3.1 Operação

#### Navegação

Navegação por deslizamento com o dedo.

A operação através do indicador LED não é possível se a conexão Bluetooth estiver ativada.

#### Selecionar a opção e confirmar

Selecione a opção desejada e confirme usando a marca de seleção no canto superior direito (veja as telas abaixo).

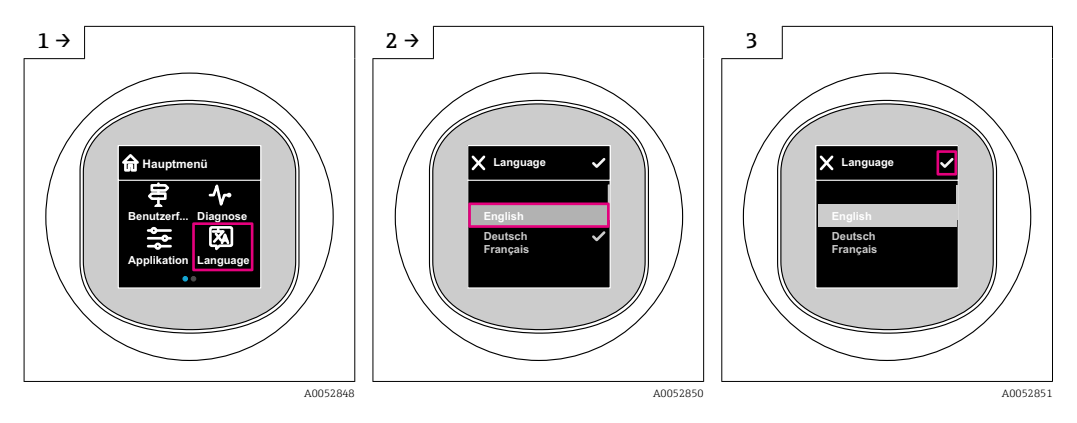

# 7.4 Display local, procedimento de bloqueio ou desbloqueio

## 7.4.1 Procedimento de desbloqueio

**1.** Toque no centro do display para obter a seguinte visualização:

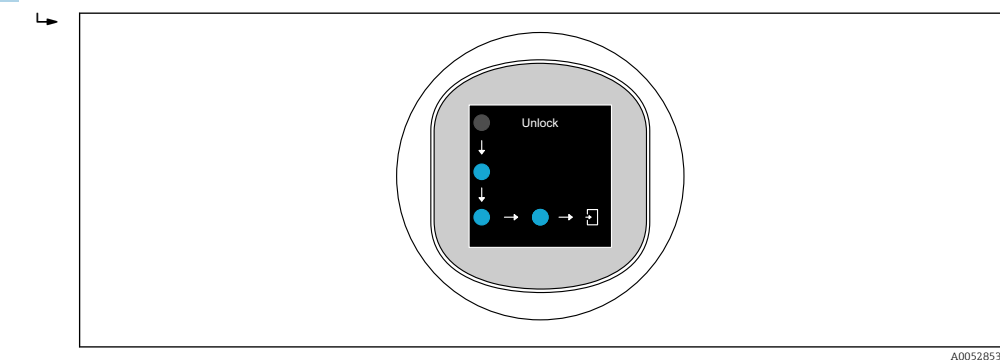

2. Use um dedo para seguir as setas sem interrupção.

└ O display é desbloqueado.

## 7.4.2 Procedimento de bloqueio

A operação é bloqueada automaticamente (exceto no assistente **Modo de segurança**): • Após 1 min na página principal

Após 10 min no menu de operação

## 7.5 Aplicativo de operação através do SmartBlue

O equipamento pode ser operado e configurado com o aplicativo SmartBlue.

- O aplicativo SmartBlue deve ser baixado em um dispositivo móvel para esse fim.
- Para informações sobre a compatibilidade do aplicativo SmartBlue com dispositivos móveis, acesse a Apple App Store (dispositivos iOS) ou Google Play Store (dispositivos Android).
- A operação incorreta por pessoas não autorizadas é impedida por meio de comunicação criptografada e criptografia de senha.
- A função Bluetooth<sup>®</sup> pode ser desativada após a configuração inicial.

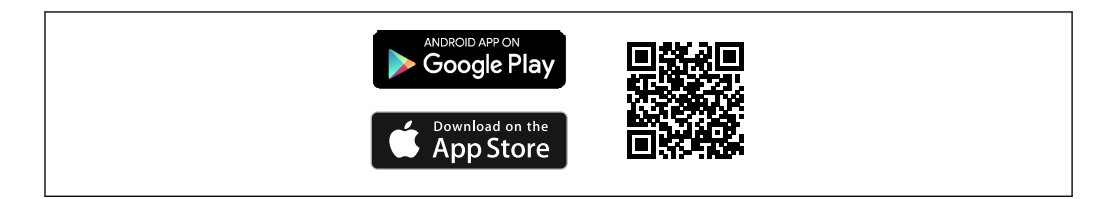

I QR code para o aplicativo SmartBlue Endress+Hauser

Download e instalação:

- 1. Escaneie o QR code ou digite **SmartBlue** no campo de pesquisa da Apple App Store (iOS) ou Google Play Store (Android).
- 2. Instale e inicie o aplicativo SmartBlue.
- 3. Para dispositivos Android: habilite a localização (GPS) (não necessário para dispositivos iOS).
- 4. Selecione um equipamento que já esteja pronto para receber na lista de equipamentos exibida.

#### Login:

- 1. Digite o nome de usuário: admin
- 2. Digite a senha inicial: número de série do equipamento
- <table-of-contents> Altere a senha depois que iniciar sessão pela primeira vez.
- <table-of-contents> Esqueceu sua senha? Entre em contato com a Assistência Técnica da Endress+Hauser.

## 8 Comissionamento

## 8.1 Preliminares

## **A**TENÇÃO

As configurações na saída em corrente podem resultar em uma condição relacionada à segurança (por ex., transbordamento do produto)!

- Verifique as configurações da saída em corrente.
- A configuração da saída em corrente depende do ajuste em parâmetro Atribuir PV.

## 8.2 Instalação e verificação da função

Antes do comissionamento do ponto de medição, verifique se foram realizadas as verificações pós-instalação e pós-conexão:

- Seção "Verificação pós-instalação"
- Seção "Verificação pós-conexão"

## 8.3 Visão geral das opções de comissionamento

- Comissionamento através da tecla de operação do display de LED
- Comissionamento através do display local (opcional)
- Comissionamento com o aplicativo SmartBlue
- Comissionamento através de ferramentas de operação adicionais (AMS, PDM, etc.)

## 8.4 Comissionamento através da tecla de operação do display de LED

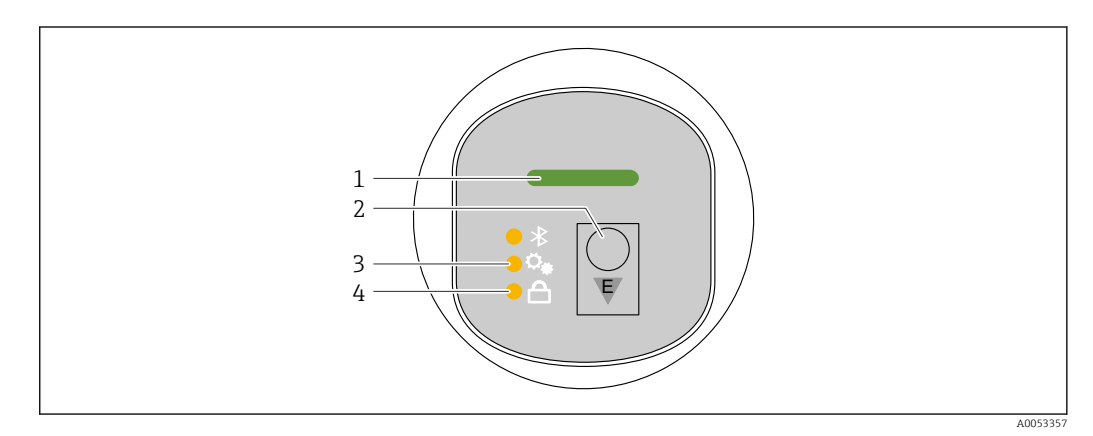

- 1 LED de status da operação
- 2 Tecla de operação "E"
- 3 LED de ajuste de posição
- 4 LED do bloqueio do teclado

1. Se necessário, desative o bloqueio do teclado (consulte a seção 
☐ "Acesso ao menu de operação através do display de LED" > "Operação").

2. Pressione brevemente a tecla "E" várias vezes até que o LED de ajuste da posição pisque.

3. Pressione a tecla "E" por pelo menos 4 segundos.

- └ O LED de ajuste de posição é ativado.
  - O LED de ajuste da posição pisca durante a ativação. O LED de bloqueio do teclado e o LED do Bluetooth estão apagados.

Uma vez ativado com sucesso, o LED de ajuste da posição se acende continuamente por 12 segundos. O LED de bloqueio do teclado e o LED do Bluetooth estão apagados.

Se a ativação não for bem-sucedida, o LED de ajuste de posição, o LED de bloqueio do teclado e o LED do Bluetooth piscarão rapidamente por 12 segundos.

## 8.5 Comissionamento através do display local

- 1. Se necessário, ative a operação (consulte a seção 
  ☐ "Display local, procedimento de bloqueio ou desbloqueio" > "Desbloqueio").
- 2. Inicie o assistente **Comissionamento** (veja a figura abaixo).

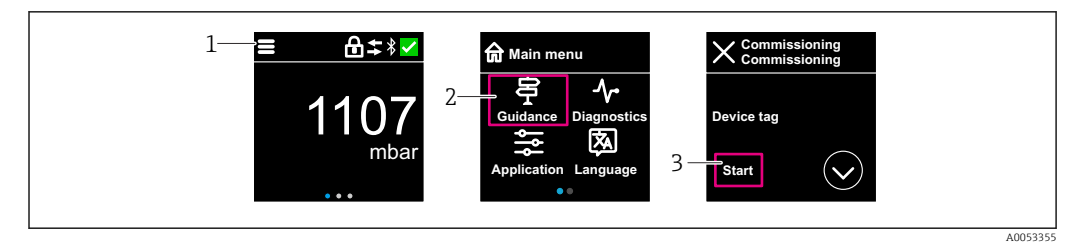

- 1 Pressione o ícone do menu.
- 2 Pressione menu "Guia do usuário".
- 3 Inicie o assistente "Comissionamento".

## 8.5.1 Observações sobre o assistente "Comissionamento"

O assistente **Comissionamento** permite um comissionamento simples e guiado pelo usuário.

- 1. Uma vez que tenha iniciado o assistente **Comissionamento**, insira o valor apropriado em cada parâmetro ou selecione a opção apropriada. Esses valores são gravados diretamente no equipamento.
- 2. Clique em > para ir até a próxima página.
- 3. Depois que todas as páginas forem preenchidas, clique em OK para fechar o assistente **Comissionamento**.
- Se o assistente **Comissionamento** for cancelado antes que todos os parâmetros necessários sejam configurados, o equipamento pode ficar em um estado indefinido. Nessas situações, recomendamos fazer o reset do equipamento com as configurações padrões de fábrica.

# 8.6 Comissionamento através de ferramentas de operação adicionais (AMS, PDM, etc.)

Faça o download dos drivers específicos do equipamento: https://www.endress.com/en/downloads

Para mais detalhes, consulte a ajuda da ferramenta de operação relevante.

## 8.7 Configuração do idioma de operação

## 8.7.1 Display local

#### Configuração do idioma de operação

Antes de poder definir o idioma de operação, você deve primeiro desbloquear o display local:

- 1. Abra o menu de operação.
- 2. Selecione o botão Language.

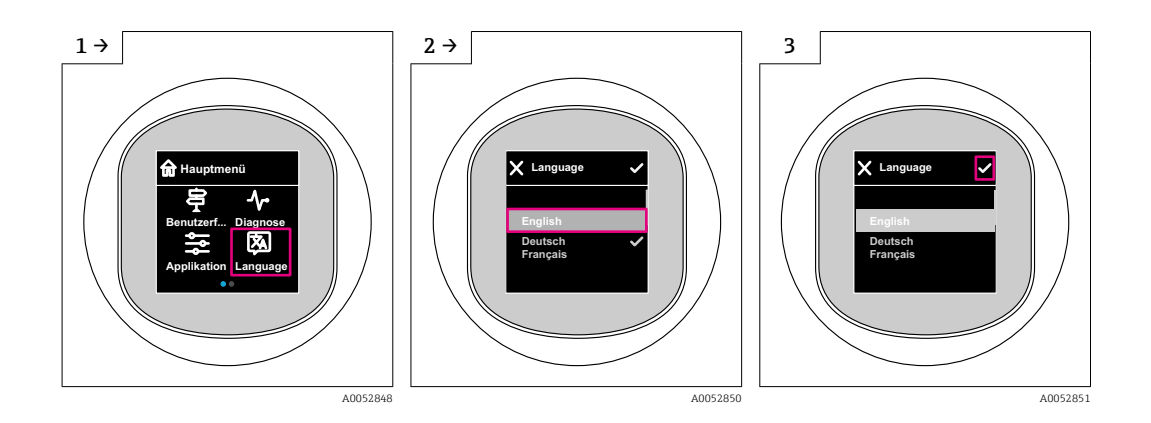

## 8.7.2 Ferramenta de operação

Definir idioma do display

Sistema → Exibição → Language

# 8.8 Proteção das configurações contra acesso não autorizado

## 8.8.1 Bloqueio/desbloqueio do software

#### Bloqueio através de senha no aplicativo SmartBlue

O acesso à configuração de parâmetros do equipamento pode ser bloqueado com a atribuição de uma senha. Quando o equipamento é enviado da fábrica, a função do usuário está definida como opção **Manutenção**. O equipamento pode ser totalmente configurado com a função do usuário opção **Manutenção**. Depois disso, o acesso à configuração do pode ser bloqueado com a atribuição de uma senha. A opção **Manutenção** muda para opção **Operador** como resultado deste bloqueio. A configuração pode ser acessada inserindo a senha.

A senha é definida em:

Menu Sistema submenu Gerenciamento de usuário

A função do usuário é alterada de opção **Manutenção** para opção **Operador** em:

Sistema → Gerenciamento de usuário

#### Cancelamento do procedimento de bloqueio através do display local/aplicativo SmartBlue

Depois de inserir a senha, você pode habilitar a configuração de parâmetros do equipamento com a função opção **Operador** com a senha. A função do usuário muda então para opção **Manutenção**.

Se necessário, a senha pode ser excluída em Gerenciamento de usuário: Sistema $\rightarrow$ Gerenciamento de usuário

# 9 Operação

## 9.1 Ler o status de bloqueio do equipamento

## 9.1.1 Indicador LED

LED do bloqueio do teclado

- 🖻 LED aceso: o equipamento está bloqueado
- ED apagado: o equipamento está desbloqueado

## 9.1.2 Display local

Display local bloqueado:

A página principal **não** exibe o símbolo do menu 📃 🛛 🗛 🗸

## 9.1.3 Ferramenta de operação

Ferramenta de operação (FieldCare/DeviceCare/FieldXpert/aplicativo SmartBlue)

Navegação: Sistema  $\rightarrow$  Gerenciamento do dispositivo  $\rightarrow$  Status de bloqueio

## 9.2 Adaptação do equipamento às condições de processo

Os seguintes menus estão disponíveis para isso:

- Configurações básicas em menu Guia do usuário
- Configurações avançadas em:
  - Menu Diagnóstico
  - Menu Aplicação
  - Menu Sistema

Para mais detalhes consulte a documentação "Descrição dos parâmetros do equipamento".

# 9.3 Calibração do sensor<sup>3)</sup>

No decorrer de seu ciclo de vida, as células de medição de pressão **podem** desviar, ou derivar, <sup>4)</sup> da curva característica de pressão original. Esse desvio depende das condições de operação e pode ser corrigido em submenu **Calibração do sensor**.

Defina o valor do deslocamento do ponto zero para 0.00 antes da Calibração do sensor. Aplicação  $\rightarrow$  Sensor  $\rightarrow$  Calibração do sensor  $\rightarrow$  Compensação de ajuste de zero

- Aplique o menor valor da pressão (valor medido com referência de pressão) ao equipamento. Insira este valor de pressão em parâmetro Ajuste inferior do sensor. Aplicação → Sensor → Calibração do sensor → Ajuste inferior do sensor
  - → O valor inserido causa um deslocamento paralelo da característica da pressão em relação à Calibração do sensoratual.
- Aplique o maior valor da pressão (valor medido com referência de pressão) ao equipamento. Insira este valor de pressão em parâmetro Ajuste superior do sensor. Aplicação → Sensor → Calibração do sensor → Ajuste superior do sensor
  - O valor inserido causa uma mudança na inclinação da curva da Calibração do sensoratual.

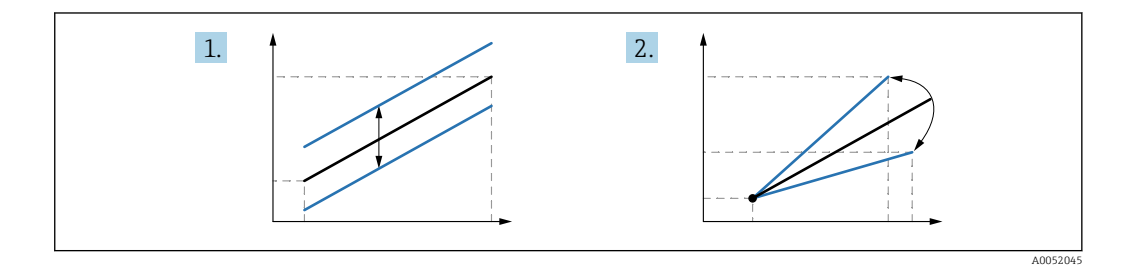

A precisão da referência de pressão determina a precisão do equipamento. A referência de pressão deve ser mais precisa que o equipamento.

# 10 Diagnóstico e solução de problemas

## 10.1 Solução de problemas gerais

## 10.1.1 Erros gerais

## O equipamento falha ao iniciar

 Possível causa: a fonte de alimentação não corresponde à especificação na etiqueta de identificação

Ação corretiva: aplique a tensão correta

- Possível causa: a polaridade da fonte de alimentação está errada Ação corretiva: corrija a polaridade
- Causa possível: Resistência da carga muito alta Ação corretiva: Aumente a tensão de alimentação para alcançar a tensão mínima do terminal

# "Communication error" aparece no display local ou os LEDs piscam quando o equipamento é iniciado.

Possível causa: influência de interferência eletromagnética Ação corretiva: verifique o aterramento do equipamento

<sup>3)</sup> Não é possível com o display colorido

<sup>4)</sup> Desvios causados por favores físicos são chamados também de "Desvio do sensor".

## 10.1.2 Erro - operação SmartBlue com Bluetooth®

A operação via SmartBlue só é possível em equipamentos que tenham um display com Bluetooth (disponível opcionalmente).

#### O equipamento não está visível na lista atualizada

- Possível causa: Sem conexão Bluetooth disponível Ação corretiva: habilite o Bluetooth no equipamento de campo através do display ou ferramenta de software e/ou no smartphone/tablet
- Possível cause: sinal Bluetooth fora de alcance
   Ação corretiva: reduza a distância entre o equipamento de campo e smartphone/tablet
   A conexão tem um alcance de até 25 m (82 ft)
   Raio de operação com intervisibilidade 10 m (33 ft)
- Causa possível: O geoposicionamento não está habilitado nos equipamentos Android ou não é permitido para o aplicativo SmartBlue
   Ação corretiva: Habilitar/permitir o serviço de posicionamento no equipamento Android para o aplicativo SmartBlue
- O display não tem Bluetooth

#### O equipamento aparece na lista ativa mas a conexão não pode ser estabelecida

 Possível causa: o equipamento já está conectado com outro smartphone/tablet via Bluetooth

Apenas uma conexão ponto a ponto é permitida

Ação corretiva: desconecte o equipamento do smartphone/tablet

 Possível causa: usuário e senha incorretos Ação corretiva: o usuário padrão é "admin" e a senha é o número de série do equipamento indicado na etiqueta de identificação do equipamento (apenas se a senha não foi modificada pelo usuário anteriormente) Se a senha foi esquecida, entre em contato com a Assistência Técnica Endress+Hauser (www.addresses.endress.com)

#### A conexão através do aplicativo SmartBlue não é possível

- Possível causa: Introdução de senha incorreta Ação corretiva: insira a senha correta, prestando atenção às letras maiúsculas e minúsculas
- Possível causa: Senha esquecida
   Se a senha foi esquecida, entre em contato com a Assistência Técnica Endress+Hauser (www.addresses.endress.com)

#### Login através do aplicativo SmartBlue não é possível

- Possível causa: O equipamento está sendo posto em operação pela primeira vez Ação corretiva: insira o nome de usuário "admin" e a senha (número de série do equipamento) prestando atenção às letras maiúsculas e minúsculas
- Possível causa: a corrente elétrica e tensão não estão corretas. Ação corretiva: Aumente a fonte de alimentação.

#### O equipamento não pode ser operado através do SmartBlue

- Possível causa: Introdução de senha incorreta Ação corretiva: insira a senha correta, prestando atenção às letras maiúsculas e minúsculas
- Possível causa: Senha esquecida
   Se a senha foi esquecida, entre em contato com a Assistência Técnica Endress+Hauser (www.addresses.endress.com)
- Causa possível: opção Operador não tem autorização Ação corretiva: Altere para opção Manutenção

## 10.1.3 Medidas

Para informações sobre medidas no caso de uma mensagem de erro: Consulte a seção 🗎 "Mensagens de diagnóstico pendentes".

Se essas medidas não resolverem o problema, entre em contato com seu escritório Endress+Hauser.

## 10.1.4 Testes adicionais

Caso não seja possível identificar uma causa clara do erro ou se a fonte do problema puder ser tanto o equipamento quanto a aplicação, os seguintes testes adicionais podem ser realizados:

- 1. Verifique se o equipamento em questão está funcionando corretamente. Substitua o equipamento se o valor digital não corresponder ao valor esperado.
- 2. Ligue a simulação e verifique a saída em corrente. Substitua o equipamento se a saída em corrente não corresponder ao valor simulado.
- 3. Redefinir o equipamento com os ajustes de fábrica.

## 10.1.5 Comportamento do equipamento em casos de falta de energia

No caso de uma queda de energia inesperada, os dados dinâmicos são armazenados permanentemente (conforme NAMUR NE 032).

## 10.1.6 Resposta da saída a falhas

#### Alarm mín.

No evento de falhas, a saída da corrente assume o valor ≤3.6 mA.

#### Alarme máx.

Alarme máx. pode ser pedido como uma opção (21.5 para 23 mA).

## 10.2 Informações de diagnóstico sobre o LED de status de operação

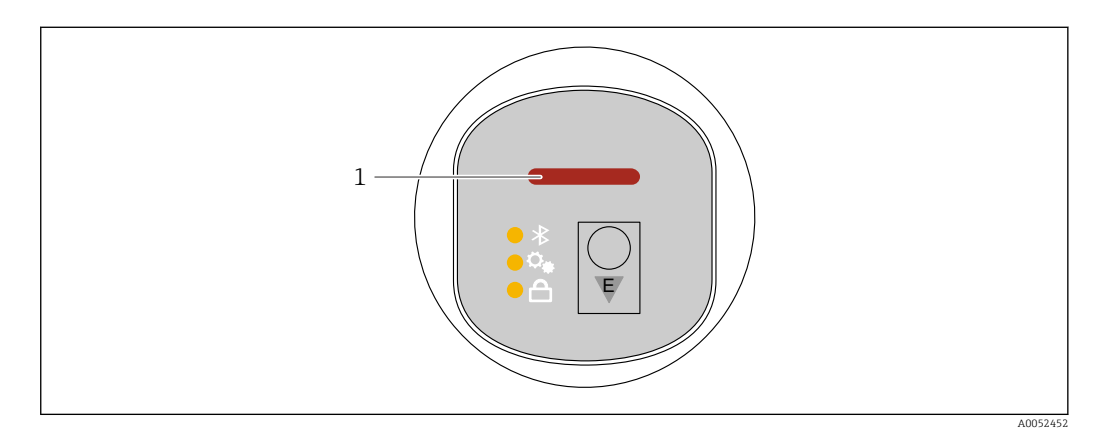

1 LED de status de operação

- O LED de status de operação está continuamente aceso em verde: tudo está OK
- O LED de status de operação está continuamente aceso em vermelho: o tipo de diagnóstico "Alarme" está ativo
- No caso de conexão Bluetooth: o LED de status de operação pisca enquanto a função está sendo executada

O LED pisca independentemente da cor do LED

## 10.3 Informações de diagnóstico no display local

## 10.3.1 Mensagem de diagnóstico

#### Exibição do valor medido e mensagem de diagnóstico em casos de erro

Erros detectados pelo sistema de automonitoramento do equipamento são exibidos como uma mensagem de diagnóstico alternando com a unidade.

#### Sinais de status

F

## Opção "Falha (F)"

Ocorreu um erro no equipamento. O valor medido não é mais válido.

С

## Opção "Verificação da função (C)"

O equipamento está no modo de serviço (por ex. durante uma simulação).

S

## Opção "Fora de especificação (S)"

O equipamento é operado:

- Fora das especificações técnicas (por ex. durante a inicialização ou limpeza)
- Fora da configuração executada pelo usuário (por ex. nível fora do span configurado)

М

#### Opção "Necessário Manutenção (M)"

Manutenção necessária. O valor medido continua válido.

## Evento de diagnóstico e texto de evento

A falha pode ser identificada por meio do evento de diagnóstico.

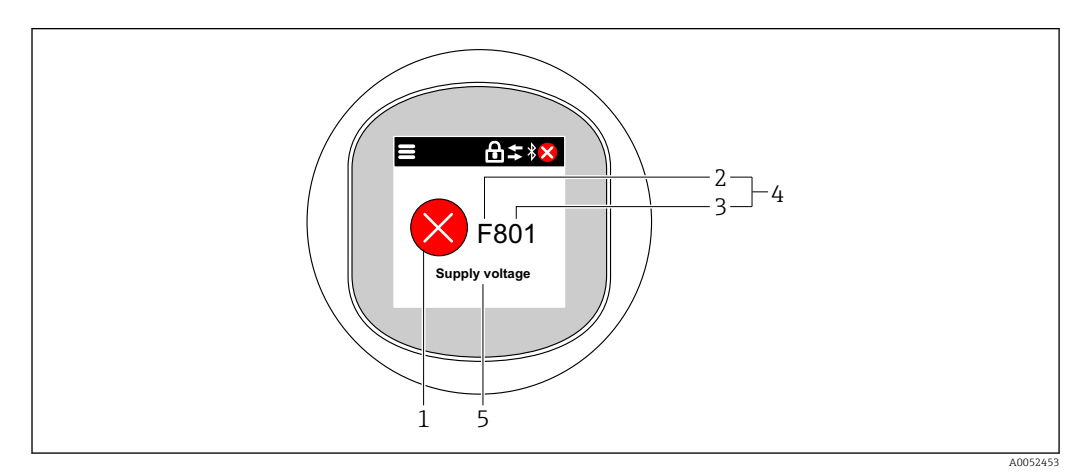

- 1 Símbolo de status
- 2 Sinal de status
- 3 Número do evento
- 4 Evento de diagnóstico
- 5 Descrição rápida do evento de diagnóstico

Se diversos eventos de diagnóstico estiverem pendentes ao mesmo tempo, apenas a mensagem de diagnóstico com prioridade máxima é exibida.

## 10.4 Evento de diagnóstico na ferramenta de operação

Se ocorreu um evento de diagnóstico no equipamento, o sinal de status aparece no canto superior esquerdo da área de status da ferramenta de operação juntamente com o símbolo correspondente para o nível de evento, de acordo com NAMUR NE 107:

- Falha (F)
- Verificação da função (C)
- Fora de especificação (S)
- Necessário Manutenção (M)

Clique no sinal de status para ver o sinal de status detalhado.

Os eventos de diagnóstico e as medidas corretivas podem ser impressos a partir da submenu **Lista de diagnóstico**.

## 10.5 Adaptação das informações de diagnóstico

O nível do evento pode ser configurado:

Navegação: Diagnóstico → Configurações de diagnóstico → Configuração

## 10.6 Mensagens de diagnóstico pendentes

Mensagens de diagnóstico pendentes são exibidas em sequência alternada com a exibição do valor medido no display local.

Mensagens de diagnósticos pendentes podem ser mostradas na parâmetro **Diagnostico** ativo.

Navegação: Diagnóstico → Diagnostico ativo

## 10.7 Lista de diagnóstico

Todas as mensagens de diagnóstico atualmente pendentes podem ser exibidas na submenu **Lista de diagnóstico**.

Navegação:Diagnóstico → Lista de diagnóstico

## 10.7.1 Lista de eventos de diagnóstico

Os diagnósticos 242 e 252 não podem ocorrer com esse equipamento.

Para diagnósticos 270, 273, 803 e 805: o equipamento deve ser substituído se os componentes eletrônicos forem substituídos.

| Número do<br>diagnóstico | Texto resumido                      | Ação de reparo                                                                              | Sinal de<br>status<br>[da<br>fábrica] | Comportamento<br>do diagnóstico<br>[da fábrica] |
|--------------------------|-------------------------------------|---------------------------------------------------------------------------------------------|---------------------------------------|-------------------------------------------------|
| Diagnóstico do           | sensor                              |                                                                                             |                                       |                                                 |
| 062                      | Conexão do sensor<br>danificada     | Verifique a conexão do sensor                                                               | F                                     | Alarm                                           |
| 081                      | Falha na inicialização do<br>sensor | <ol> <li>Reiniciar aparelho</li> <li>Contactar suporte</li> </ol>                           | F                                     | Alarm                                           |
| 100                      | Erro no sensor                      | <ol> <li>Reinicie o equipamento</li> <li>Entre em contato com<br/>Endress+Hauser</li> </ol> | F                                     | Alarm                                           |

| Número do<br>diagnóstico | Texto resumido                              | Ação de reparo                                                                                                    | Sinal de<br>status<br>[da<br>fábrica] | Comportamento<br>do diagnóstico<br>[da fábrica] |
|--------------------------|---------------------------------------------|----------------------------------------------------------------------------------------------------|---------------------------------------|-------------------------------------------------|
| 101                      | Temp. do sensor                             | <ol> <li>Verifique a temperatura do<br/>processo</li> <li>Verifique a temperatura<br/>ambiente</li> </ol>                             | F                                     | Alarm                                           |
| 102                      | Erro de sensor<br>incompatível              | <ol> <li>Reiniciar aparelho</li> <li>Contactar suporte</li> </ol>                                                                     | F                                     | Alarm                                           |
| Diagnóstico do           | s componentes eletrônicos                   |                                                                                                    |                                       |                                                 |
| 203                      | Dispositivo HART com<br>mal funcionamento   | Verificar diagnóstico específico<br>do dispositivo.                                                                                   | S                                     | Warning                                         |
| 204                      | Eletrônica HART com<br>defeito              | Verificar diagnóstico específico<br>do dispositivo.                                                                                   | F                                     | Alarm                                           |
| 242                      | Firmware incompatível                       | <ol> <li>Verificar software</li> <li>Atualizar ou alterar módulo<br/>eletrônico principal</li> </ol>                                  | F                                     | Alarm                                           |
| 252                      | Módulo incompatível                         | <ol> <li>Checar se o módulo eletrônico<br/>correto está plugado</li> <li>Substituir módulo eletrônico</li> </ol>                      | F                                     | Alarm                                           |
| 263                      | Incompatibilidade<br>detectada              | Verifique o módulo eletrônico                                                                                                    | М                                     | Warning                                         |
| 270                      | Eletrônica Principal<br>defeituosa          | Substituir a eletrónica principal<br>ou o dispositivo.                                                                                | F                                     | Alarm                                           |
| 272                      | Falha de eletrônica<br>Principal            | <ol> <li>Reiniciar aparelho</li> <li>Contactar suporte</li> </ol>                                                                     | F                                     | Alarm                                           |
| 273                      | Eletrônica Principal<br>defeituosa          | Substituir a eletrónica principal<br>ou o dispositivo.                                                                                | F                                     | Alarm                                           |
| 282                      | Armazenamento de dados<br>inconsistente     | Reiniciar o dispositivo                                                                                                    | F                                     | Alarm                                           |
| 283                      | Conteúdo da memória<br>inconsistente        | <ol> <li>Reiniciar aparelho</li> <li>Contactar suporte</li> </ol>                                                                     | F                                     | Alarm                                           |
| 287                      | Conteúdo da memória<br>inconsistente        | <ol> <li>Reiniciar aparelho</li> <li>Contactar suporte</li> </ol>                                                                     | М                                     | Warning                                         |
| 388                      | Defeito na eletrônica ou<br>HistoROM        | <ol> <li>Reinicie o dispositivo</li> <li>Substituir a eletrônica e<br/>HistoROM</li> <li>Entre em contato com<br/>Serviços</li> </ol> | F                                     | Alarm                                           |
| Diagnóstico de           | configuração                                |                                                                                                    |                                       |                                                 |
| 410                      | Transferência de dados<br>falhou            | <ol> <li>Tentar transferência de dados</li> <li>Verificar conexão</li> </ol>                                                          | F                                     | Alarm                                           |
| 412                      | Processando download                        | Download ativo, favor aguarde                                                                                                    | С                                     | Warning                                         |
| 420                      | Configuração HART do<br>dispositivo travada | Verificar a configuração de<br>travamento do dispositivo.                                                                             | S                                     | Warning                                         |
| 421                      | Loop de corrente HART<br>fixo               | Verifique o modo Multi-drop ou<br>simulação de corrente.                                                                              | S                                     | Warning                                         |
| 431                      | Ajust requerido                             | Carry out trim                                                                                                    | С                                     | Warning                                         |
| 435                      | Linearização Incorreta                      | Verifique os pontos de dados e o intervalo mínimo                                                                                     | F                                     | Alarm                                           |
| 437                      | Configuração<br>incompatível                | <ol> <li>Atualize o firmware</li> <li>Execute a redefinição de<br/>fábrica</li> </ol>                                                 | F                                     | Alarm                                           |

| Número do<br>diagnóstico | Texto resumido                              | Ação de reparo                                                                                                    | Sinal de<br>status<br>[da<br>fábrica] | Comportamento<br>do diagnóstico<br>[da fábrica] |
|--------------------------|---------------------------------------------|----------------------------------------------------------------------------------------------------|---------------------------------------|-------------------------------------------------|
| 438                      | Conjunto de dados<br>diferente              | <ol> <li>Verifique o arquivo do<br/>conjunto de dados</li> <li>Verifique a parametrização<br/>do dispositivo</li> <li>Baixe a parametrização do<br/>novo dispositivo</li> </ol> | М                                     | Warning                                         |
| 441                      | Entrada de corrente 1<br>saturada           | <ol> <li>Verificar o processo</li> <li>Verificar as configurações da<br/>saída de corrente</li> </ol>                                                                           | S                                     | Warning                                         |
| 484                      | Simulação de modo de<br>falha ativo         | Desativar simulação                                                                                                    | С                                     | Alarm                                           |
| 485                      | Simulação de variavel de<br>processo ativa  | Desativar simulação                                                                                                    | С                                     | Warning                                         |
| 491                      | Simulação ativa na saída<br>de corrente     | Desativar simulação                                                                                                    | С                                     | Warning                                         |
| 495                      | Simulação de evento de<br>diagnóstico ativo | Desativar simulação                                                                                                    | S                                     | Warning                                         |
| 500                      | Pressão de alerta de<br>processo            | <ol> <li>Verifique a pressão do<br/>processo</li> <li>Verifique a configuração do<br/>alerta de processo</li> </ol>                                                             | S                                     | Warning <sup>1)</sup>                           |
| 501                      | Alerta de processo<br>variavel escalonada   | <ol> <li>Verifique as condições do<br/>processo</li> <li>Verifique a configuração da<br/>variável escalonada</li> </ol>                                                         | S                                     | Warning <sup>1)</sup>                           |
| 502                      | Alerta de temperatura de processo           | <ol> <li>Verifique a temperatura de<br/>processo</li> <li>Verifique a configuração de<br/>alertas de process</li> </ol>                                                         | S                                     | Warning <sup>1)</sup>                           |
| 503                      | Ajuste de zero                              | <ol> <li>Verifique o range de medição</li> <li>Verifique o ajuste de posição</li> </ol>                                                                                         | М                                     | Warning                                         |
| Diagnóstico do           | processo                                    |                                                                                                    |                                       |                                                 |
| 801                      | Tensão de alimentação<br>muito baixa        | Tensão de alimentação muito<br>baixa, aumentar tensão de<br>alimentação                                                                                                    | F                                     | Alarm                                           |
| 802                      | Tensão de alimentação<br>muito alta         | Reduza a tensão de alimentação                                                                                                    | S                                     | Warning                                         |
| 805                      | Loop de corrente<br>defeituoso              | <ol> <li>Verifique a fiação</li> <li>Elektronik aksamı veya cihazı<br/>değiştirin</li> </ol>                                                                                    | F                                     | Alarm                                           |
| 806                      | Diagnostico do loop                         | <ol> <li>Only with a passive I/O:<br/>Check supply voltage of<br/>current loop.</li> <li>Check wiring and<br/>connections.</li> </ol>                                           | Μ                                     | Warning <sup>1)</sup>                           |
| 807                      | Sem parâmetros por falta<br>de Volt em 20mA | Tensão de alimentação muito<br>baixa, aumentar tensão de<br>alimentação                                                                                                    | М                                     | Warning                                         |
| 822                      | Temperatura do sensor<br>fora da faix       | <ol> <li>Verifique a temperatura do<br/>processo</li> <li>Verifique a temperatura<br/>ambiente</li> </ol>                                                                       | S                                     | Warning <sup>1)</sup>                           |

| Número do<br>diagnóstico | Texto resumido                             | Ação de reparo                                                                                                    | Sinal de<br>status<br>[da<br>fábrica] | Comportamento<br>do diagnóstico<br>[da fábrica] |
|--------------------------|--------------------------------------------|----------------------------------------------------------------------------------------------------|---------------------------------------|-------------------------------------------------|
| 825                      | Temperatura da<br>eletrônica fora do range | ge 1. Verificar temperatura<br>ambiente<br>2. Verificar temperatura do<br>processo                                                           |                                       | Warning                                         |
| 841                      | Faixa de operação                          | peração 1. Verifique a pressão do S<br>processo<br>2. Verifique o range do sensor                                                            |                                       | Warning <sup>1)</sup>                           |
| 846                      | Variável HART ñ primária<br>fora do limite | Verificar diagnóstico específico<br>do dispositivo.                                                                                          | S                                     | Warning                                         |
| 847                      | Variável primária HART<br>fora do limite   | Verificar diagnóstico específico<br>do dispositivo.                                                                                          | S                                     | Warning                                         |
| 848                      | Alerta de variável HART                    | Verificar diagnóstico específico<br>do dispositivo.                                                                                          | S                                     | Warning                                         |
| 900                      | Alto ruído de sinal<br>detectado           | <ol> <li>Verifique a linha de impulso</li> <li>Verifique a posição da válvula</li> <li>Verifique o processo</li> </ol>                       | М                                     | Warning <sup>1)</sup>                           |
| 901                      | Baixo ruído de sinal<br>detectado          | <ol> <li>Verifique a linha de impulso</li> <li>Verifique a posição da válvula</li> <li>Verifique o processo</li> </ol>                       | М                                     | Warning <sup>1)</sup>                           |
| 902                      | Minimo ruído de sinal<br>detectado         | <ol> <li>Verifique a linha de impulso</li> <li>Verifique a posição da válvula</li> <li>Verifique o processo</li> </ol>                       | М                                     | Warning <sup>1)</sup>                           |
| 906                      | Sinal fora de range<br>detectado           | <ol> <li>Informações de processo. Sem<br/>ação</li> <li>Reconstruir parâmetros</li> <li>Adapte os limites de alcance<br/>do sinal</li> </ol> | S                                     | Warning <sup>1)</sup>                           |

1) O comportamento de diagnóstico pode ser alterado.

## 10.8 Registro de eventos

## 10.8.1 Histórico do evento

#### O submenu "Registro de eventos" 5)

Navegação: Diagnóstico  $\rightarrow$  Registro de eventos

Um máximo de 100 mensagens de evento podem ser exibidas em ordem cronológica.

O histórico de evento inclui entradas para:

- Eventos de diagnóstico
- Eventos de informações

Além do tempo de operação quando o evento ocorreu, cada evento também recebe um símbolo que indica se o evento ocorreu ou terminou:

- Evento de diagnóstico
  - $\mathfrak{D}$ : Ocorrência do evento
  - 🕞: Fim do evento
- Evento de informação
- ⊕: Ocorrência do evento

<sup>5)</sup> fornece uma visão geral cronológica das mensagens de eventos que ocorreram. Se o equipamento for operado via FieldCare, a lista de eventos poderá ser exibida através da função "Lista de eventos" do FieldCare.

## 10.8.2 Filtragem do registro de evento

É possível usar filtros para determinar qual categoria de mensagens de evento é exibida na submenu **Registro de eventos**.

Navegação: Diagnóstico  $\rightarrow$  Registro de eventos

#### Categorias de filtro

- Todos
- Falha (F)
- Verificação da função (C)
- Fora da especificação (S)
- Manutenção necessária (M)
- Informação

## 10.8.3 Visão geral dos eventos de informações

| Número da informação | Nome da informação                     |
|----------------------|----------------------------------------|
| I1000                | (Instrumento ok)                       |
| I1079                | Sensor alterado                        |
| I1089                | Ligado                                 |
| I1090                | Reset da configuração                  |
| I1091                | Configuração alterada                  |
| I11074               | Verificação do equipamento ativa       |
| I1110                | Chave de proteção de escrita alterada  |
| I11104               | Diagnostico do loop                    |
| I11284               | Ajuste DIP MIN para HW ativo           |
| I11285               | DIP SW configuração ativa              |
| I11341               | SSD baseline created                   |
| I1151                | Reset do histórico                     |
| I1154                | Reset da tensão mín./máx. do terminal  |
| I1155                | Reset da temperatura da eletrônica     |
| I1157                | Lista de eventos de erros na memória   |
| I1256                | Display: direito de acesso alterado    |
| I1264                | Sequencia de segurança abortada        |
| I1335                | Firmware Alterado                      |
| I1397                | Fieldbus: direito de acesso alterado   |
| I1398                | CDI: direito de acesso alterado        |
| I1440                | Módulo eletrônico principal modificado |
| I1444                | Verfiicação do equipamento aprovada    |
| I1445                | Verificação do equipamento falhou      |
| I1461                | Falha: Verificação do sensor           |
| I1512                | Download iniciado                      |
| I1513                | Download finalizado                    |
| I1514                | Upload iniciado                        |
| I1515                | Upload finalizado                      |
| I1551                | Erro de atribuição corrigido           |
| I1552                | Falha: Verificação da eletr principal  |

| Número da informação | Nome da informação                |  |  |
|----------------------|-----------------------------------|--|--|
| I1554                | Sequência de segurança iniciada   |  |  |
| I1555                | Sequência de segurança confirmada |  |  |
| I1556                | Modo de segurança desligado       |  |  |
| I1956                | Reset                             |  |  |

## 10.9 Reset do equipamento

## 10.9.1 Redefinição da senha por meio da ferramenta de operação

Insira um código para redefinir a senha atual da "Manutenção". O código é fornecido por seu suporte local.

Navegação: Sistema  $\rightarrow$  Gerenciamento de usuário  $\rightarrow$  Redefinir senha  $\rightarrow$  Redefinir senha

Para mais detalhes consulte a documentação "Descrição dos parâmetros de equipamento".

## 10.10 Histórico do firmware

## 10.10.1 Versão

**01.00.00** Software Inicial

# 11 Manutenção

## 11.1 Serviço de manutenção

## 11.1.1 Elemento filtrante

Mantenha o elemento filtrante (1) livre de contaminação. A versão do equipamento determina se um elemento filtrante está ou não instalado.

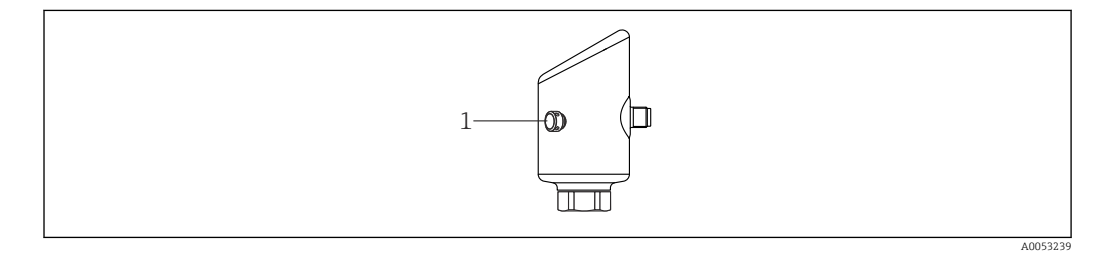

## 11.1.2 Limpeza externa

Os agentes de limpeza utilizados não devem corroer a superfície e as vedações.

Os seguintes agentes de limpeza podem ser usados:

- Ecolab P3 topaktive 200
- Ecolab P3 topaktive 500
- Ecolab P3 topaktive OKTO
- Ecolab P3 topax 66
- Ecolab TOPAZ AC5

Evite o dano mecânico à membrana (ex. causado por objetos pontiagudos).

Observe o grau de proteção do equipamento.

## 12 Reparo

## 12.1 Notas gerais

#### 12.1.1 Conceito de reparo

O conceito de reparo da Endress+Hauser foi desenvolvido de maneira que os reparos só podem ser executados por meio da substituição do equipamento.

## 12.2 Devolução

As especificações para devolução segura do equipamento podem variar, dependendo do tipo do equipamento e legislação nacional.

- Consulte a página na internet para mais informações: https://www.endress.com/support/return-material
   Selecione a região.
- 2. Se estiver devolvendo o equipamento, embale-o de maneira que ele esteja protegido com confiança contra impactos e influências externas. A embalagem original oferece a melhor proteção.

## 12.3 Descarte

Se solicitado pela Diretriz 2012/19/ da União Europeia sobre equipamentos elétricos e eletrônicos (WEEE), o produto é identificado com o símbolo exibido para reduzir o descarte de WEEE como lixo comum. Não descartar produtos que apresentam esse símbolo como lixo comum. Ao invés disso, devolva-os ao fabricante para descarte sob as condições aplicáveis.

## 13 Acessórios

Acessórios atualmente disponíveis para o produto podem ser selecionados através do Configurador de Produtos em www.endress.com:

- 1. Selecione o produto usando os filtros e o campo de pesquisa.
- 2. Abra a página do produto.
- 3. Selecione Peças de reposição & Acessórios.

## 13.1 Acessórios específicos do equipamento

## 13.1.1 Soquete M12

Soquete M12, reto

- Material:
  - Corpo: PA; porca de união: aço inoxidável; vedação: EPDM
- Grau de proteção (totalmente bloqueado): IP69
- Número de pedido: 71638191

Soquete M12, cotovelo

- Material:
- Corpo: PA; porca de união: aço inoxidável; vedação: EPDM
- Grau de proteção (totalmente bloqueado): IP69
- Número de pedido: 71638253

## 13.1.2 Cabos

Cabo 4 x 0,34 mm<sup>2</sup> (20 AWG) com soquete M12, com cotovelo, conector de parafuso, comprimento 5 m (16 ft)

- Material: corpo: TPU; porca de união: zinco alumínio niquelado; cabo: PVC
- Grau de proteção (totalmente bloqueado): IP68/69
- Número de pedido: 52010285
- Cores dos cabos
  - 1 = BN = marrom
  - 2 = WT = branco
  - 3 = BU = azul
  - 4 = BK = preto

## 13.1.3 Pescoço de solda, adaptador de processo e flange

Para mais detalhes, consulte o TIO0426F/00/EN "Adaptadores soldados, adaptadores de processo e flanges".

## 13.1.4 Acessórios mecânicos

Para dados técnicos (por ex., materiais, dimensões ou números de pedido) consulte a documentação complementar SD01553P.

## 13.2 DeviceCare SFE100

Ferramenta de configuração para equipamentos de campo IO-Link, HART, PROFIBUS e FOUNDATION Fieldbus

O DeviceCare está disponível para download gratuito em

www.software-products.endress.com. Você precisa se registrar no portal do software da Endress+Hauser para fazer o download do aplicativo.

📊 Informações técnicas TI01134S

## 13.3 FieldCare SFE500

Ferramenta de gerenciamento de ativos industriais baseada em FDT Ele configura todas as unidades de campo inteligentes em seu sistema e ajuda você a gerenciá-las. Através do uso das informações de status, é também um modo simples e eficaz de verificar o status e a condição deles.

📊 Informações técnicas TI00028S

## 13.4 Device Viewer

Todas as peças de reposição para o equipamento, juntamente com o código de pedido, estão listadas no *Visualizador do equipamento* (www.endress.com/deviceviewer).

## 13.5 Field Xpert SMT70

PC tablet universal de alto desempenho para configuração de equipamentos em Zona Ex 2 e áreas que não sejam Ex

Para detalhes, consulte as "Informações técnicas" TI01342S

## 13.6 Field Xpert SMT77

PC tablet universal de alto desempenho para configuração de equipamentos em áreas Zona Ex 1

Para detalhes, consulte as "Informações técnicas" TIO1418S

## 13.7 Aplicativo SmartBlue

Aplicativo móvel para fácil configuração de equipamentos no local através da tecnologia sem fio Bluetooth

# 14 Dados técnicos

## 14.1 Entrada

## 14.1.1 Variável de medição

## Variáveis do processo medidas

- Pressão absoluta
- Pressão do medidor

## Variáveis de processo calculadas

Pressão

## 14.1.2 Faixa de medição

Dependendo da configuração do equipamento, a pressão de trabalho máxima (MWP) e o limite de sobre-pressão (OPL) podem desviar dos valores nas tabelas.

## Pressão absoluta

| Célula de medição  | iedição Faixa de medição máxim |                | Menor span calibrável d   | le fábrica        |
|--------------------|--------------------------------|----------------|---------------------------|-------------------|
|                    | inferior (LRL)                 | superior (URL) | Padrão                    | Platina           |
|                    | [bar (psi)]                    | [bar (psi)]    | [bar (psi)]               |                   |
| 400 mbar (6 psi)   | 0                              | +0,4 (+6)      | 0,05 (0,75) <sup>1)</sup> | 80 mbar (1.2 psi) |
| 1 bar (15 psi)     | 0                              | +1 (+15)       | 0,05 (0,75) <sup>2)</sup> | 200 mbar (3 psi)  |
| 2 bar (30 psi)     | 0                              | +2 (+30)       | 0,10 (1,50) <sup>2)</sup> | 400 mbar (6 psi)  |
| 4 bar (60 psi)     | 0                              | +4 (+60)       | 0,20 (3,00) <sup>2)</sup> | 800 mbar (12 psi) |
| 10 bar (150 psi)   | 0                              | +10 (+150)     | 0,50 (7,50) <sup>2)</sup> | 2 bar (30 psi)    |
| 40 bar (600 psi)   | 0                              | +40 (+600)     | 2,00 (30,0) 2)            | 8 bar (120 psi)   |
| 100 bar (1500 psi) | 0                              | +100 (+1500)   | 5,00 (73) <sup>2)</sup>   | 20 bar (300 psi)  |

1) Maior turn down configurável de fábrica: 8:1

2) Maior turn down configurável de fábrica: 20:1

## Pressão absoluta

| Célula de medição  | Célula de medição MWP OPL O |             | Configurações de fábrica <sup>1)</sup> |
|--------------------|-----------------------------|-------------|----------------------------------------|
|                    | [bar (psi)]                 | [bar (psi)] |                                        |
| 400 mbar (6 psi)   | 1 (14,5)                    | 1,6 (23)    | 0 para 400 mbar (0 para 6 psi)         |
| 1 bar (15 psi)     | 2,7 (39)                    | 4 (58)      | 0 para 1 bar (0 para 15 psi)           |
| 2 bar (30 psi)     | 6,7 (97)                    | 10 (145)    | 0 para 2 bar (0 para 30 psi)           |
| 4 bar (60 psi)     | 10,7 (155)                  | 16 (232)    | 0 para 4 bar (0 para 60 psi)           |
| 10 bar (150 psi)   | 25 (362)                    | 40 (580)    | 0 para 10 bar (0 para 150 psi)         |
| 40 bar (600 psi)   | 100 (1450)                  | 160 (2320)  | 0 para 40 bar (0 para 600 psi)         |
| 100 bar (1500 psi) | 103,5 (1500)                | 160 (2320)  | 0 para 100 bar (0 para 1500 psi)       |

1) Diferentes faixas de medição (por ex. -1 para +5 bar (-15 para +75 psi)) podem ser solicitadas com configurações personalizadas. É possível inverter o sinal de saída (LRV = 20 mA; URV = 4 mA). Pré-requisito: URV < LRV

| Célula de medição  | Faixa de medição máxin | ıa             | Menor span calibrável de fábrica <sup>1)</sup> |                   |  |  |  |  |  |  |  |
|--------------------|------------------------|----------------|------------------------------------------------|-------------------|--|--|--|--|--|--|--|
|                    | inferior (LRL)         | superior (URL) | Padrão                                         | Platina           |  |  |  |  |  |  |  |
|                    | [bar (psi)]            | [bar (psi)]    | [bar (psi)]                                    |                   |  |  |  |  |  |  |  |
| 400 mbar (6 psi)   | -0,4 (-6)              | +0,4 (+6)      | 0,05 (0,75) <sup>2)</sup>                      | 80 mbar (1.2 psi) |  |  |  |  |  |  |  |
| 1 bar (15 psi)     | -1 (-15)               | +1 (+15)       | 0,05 (0,75) <sup>3)</sup>                      | 200 mbar (3 psi)  |  |  |  |  |  |  |  |
| 2 bar (30 psi)     | -1 (-15)               | +2 (+30)       | 0,10 (1,50) <sup>3)</sup>                      | 400 mbar (6 psi)  |  |  |  |  |  |  |  |
| 4 bar (60 psi)     | -1 (-15)               | +4 (+60)       | 0,20 (3,00) <sup>3)</sup>                      | 800 mbar (12 psi) |  |  |  |  |  |  |  |
| 10 bar (150 psi)   | -1 (-15)               | +10 (+150)     | 0,50 (7,50) <sup>3)</sup>                      | 2 bar (30 psi)    |  |  |  |  |  |  |  |
| 25 bar (375 psi)   | -1 (-15)               | +25 (+375)     | 1,25 (18,50) <sup>3)</sup>                     | 5 bar (75 psi)    |  |  |  |  |  |  |  |
| 40 bar (600 psi)   | -1 (-15)               | +40 (+600)     | 2,00 (30,00) 3)                                | 8 bar (120 psi)   |  |  |  |  |  |  |  |
| 100 bar (1500 psi) | -1 (-15)               | +100 (+1500)   | 5,00 (73) <sup>3)</sup>                        | 20 bar (300 psi)  |  |  |  |  |  |  |  |

#### Pressão do medidor

1) O maior turn down configurável de fábrica: 5:1.

2) Maior turn down configurável de fábrica: 8:1

3) Maior turn down configurável de fábrica: 20:1

#### Pressão do medidor

| Célula de medição  | MWP          | OPL         | Configurações de fábrica <sup>1)</sup> |
|--------------------|--------------|-------------|----------------------------------------|
|                    | [bar (psi)]  | [bar (psi)] |                                        |
| 400 mbar (6 psi)   | 1 (14,5)     | 1,6 (23)    | 0 para 400 mbar (0 para 6 psi)         |
| 1 bar (15 psi)     | 2,7 (39)     | 4 (58)      | 0 para 1 bar (0 para 15 psi)           |
| 2 bar (30 psi)     | 6,7 (97)     | 10 (145)    | 0 para 2 bar (0 para 30 psi)           |
| 4 bar (60 psi)     | 10,7 (155)   | 16 (232)    | 0 para 4 bar (0 para 60 psi)           |
| 10 bar (150 psi)   | 25 (363)     | 40 (580)    | 0 para 10 bar (0 para 150 psi)         |
| 25 bar (375 psi)   | 25,8 (375)   | 100 (1450)  | 0 para 25 bar (0 para 375 psi)         |
| 40 bar (600 psi)   | 100 (1450)   | 160 (2320)  | 0 para 40 bar (0 para 600 psi)         |
| 100 bar (1500 psi) | 103,5 (1500) | 160 (2320)  | 0 para 100 bar (0 para 1500 psi)       |

1) Diferentes faixas de medição (por ex. -1 para +5 bar (-15 para +75 psi)) podem ser solicitadas com configurações personalizadas. É possível inverter o sinal de saída (LRV = 20 mA; URV = 4 mA). Pré-requisito: URV < LRV

## 14.2 Saída

#### 14.2.1 Sinal de saída

2 fios 4 para 20 mA

#### 14.2.2 Sinal de alarme para equipamentos com saída em corrente

Sinal de alarme em conformidade com a recomendação NAMUR NE 43.

#### 14.2.3 Carga

Para garantir tensão suficiente do terminal, uma resistência de carga máxima R<sub>L</sub> (incluindo resistência da linha) não deve ser excedida, dependendo da tensão de alimentação U da unidade de alimentação.

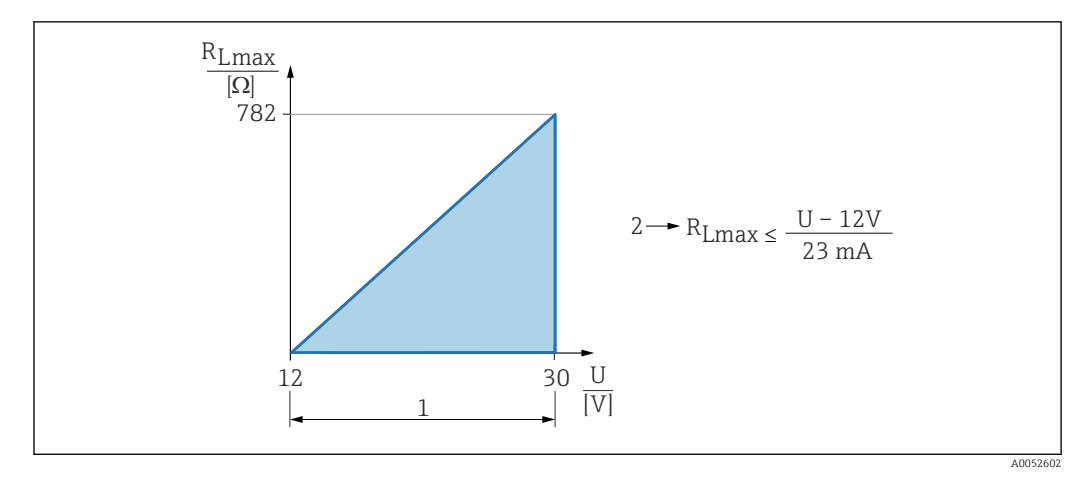

- 1 Fonte de alimentação 12 para 30 V
- 2 R<sub>Lmax</sub> resistência de carga máxima
- U Tensão de alimentação

Se a carga for muito alta:

- A corrente de falha é indicada e uma mensagem de erro é exibida (indicação: corrente de alarme MÍN)
- Verificação periódica para estabelecer se é possível sair do estado de falha

## 14.2.4 Amortecimento

Um amortecimento afeta todas as saídas contínuas. Configuração de fábrica: 1 s (pode ser configurado emO para 999 s)

## 14.2.5 Dados de conexão Ex

Consulte a documentação técnica separada (Instruções de Segurança (XA)) em www.endress.com/download.

## 14.3 Ambiente

#### 14.3.1 Faixa de temperatura ambiente

-40 para +85 °C (-40 para +185 °F)

Em temperaturas de processo mais altas, a temperatura ambiente permitida é reduzida.

As informações a seguir consideram apenas os aspectos funcionais. Restrições adicionais podem ser aplicáveis para versões certificadas do equipamento.

A temperatura permitida do processo varia dependendo da conexão de processo usada. Para uma visão geral das conexões de processo, consulte a seção "Faixa de temperatura do processo" .

#### Temperatura máxima do processo +130 °C (+266 °F)

(Recurso do produto "Aplicação"; opção de pedido "B")

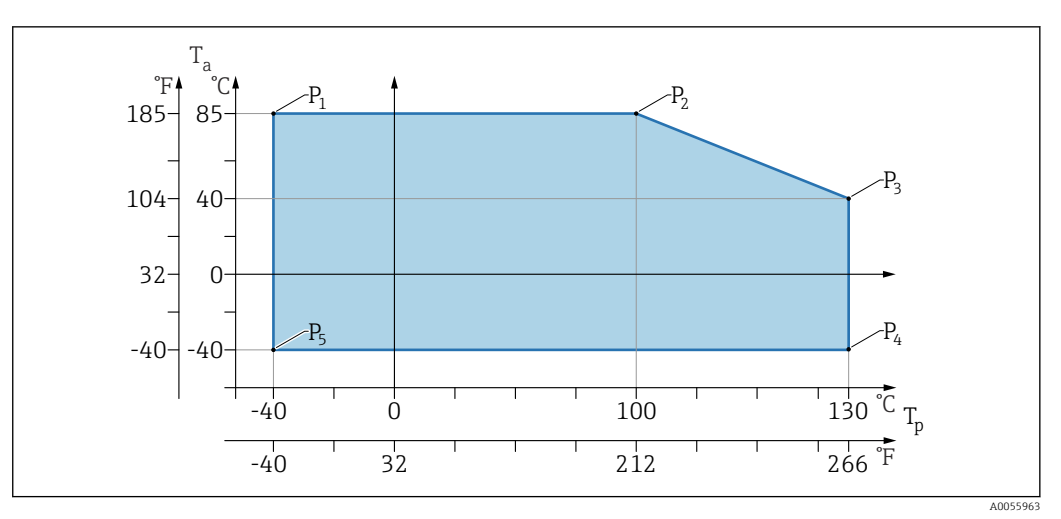

 $\blacksquare$  2 Temperatura ambiente  $T_a$  dependente da temperatura de processo  $T_p$ 

| Р  | T <sub>p</sub>    | T <sub>a</sub>   |
|----|-------------------|------------------|
| P1 | -40 °C (-40 °F)   | +85 °C (+185 °F) |
| P2 | +100 °C (+212 °F) | +85 °C (+185 °F) |
| P3 | +130 °C (+266 °F) | +40 °C (+77 °F)  |
| P4 | +130 °C (+266 °F) | -40 °C (-40 °F)  |
| P5 | -40 °C (-40 °F)   | -40 °C (-40 °F)  |

#### Temperatura máxima do processo +150 °C (+302 °F)

(Recurso do produto "Aplicação"; opção de pedido "C")

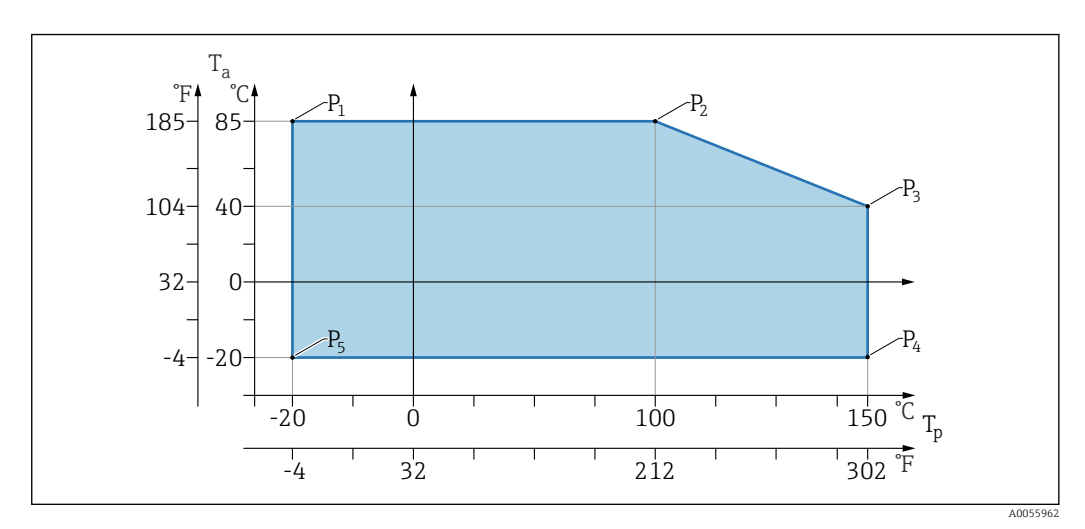

 $\blacksquare$  3 Temperatura ambiente  $T_a$  dependente da temperatura de processo  $T_p$ 

| Р  | T <sub>p</sub>    | T <sub>a</sub>   |
|----|-------------------|------------------|
| P1 | -20 °C (-4 °F)    | +85 °C (+185 °F) |
| P2 | +100 °C (+212 °F) | +85 °C (+185 °F) |
| Р3 | +150 °C (+302 °F) | +40 °C (+77 °F)  |
| P4 | +150 °C (+302 °F) | -20 °C (-4 °F)   |
| P5 | -20 °C (-4 °F)    | -20 °C (-4 °F)   |

## Temperatura máxima do processo +200 °C (+392 °F)

(Recurso do produto "Aplicação"; opção de pedido "D")

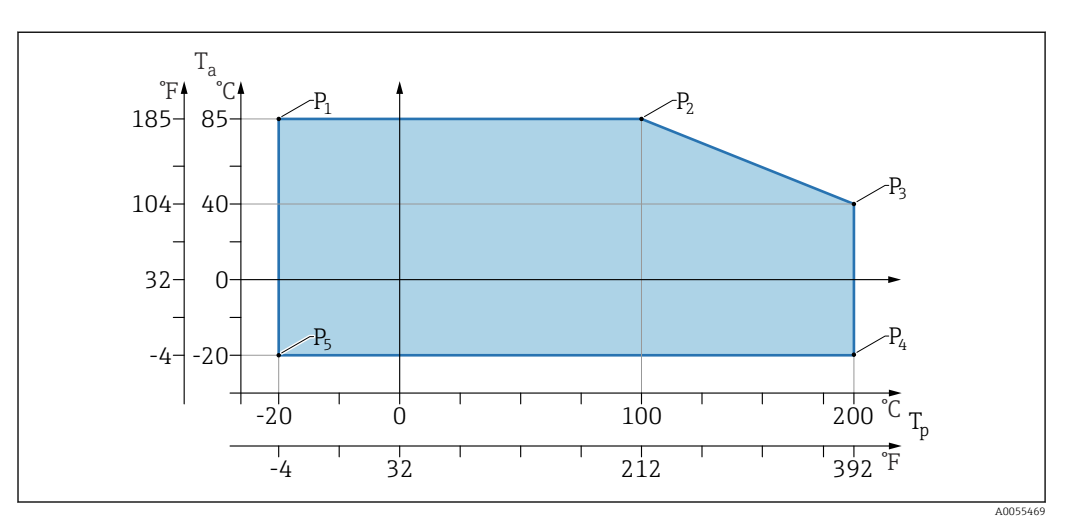

 $\blacksquare$  4 Temperatura ambiente  $T_a$  dependente da temperatura de processo  $T_p$ 

| Р  | T <sub>p</sub>    | T <sub>a</sub>   |
|----|-------------------|------------------|
| P1 | -20 °C (-4 °F)    | +85 °C (+185 °F) |
| P2 | +100 °C (+212 °F) | +85 °C (+185 °F) |
| P3 | +200 °C (+392 °F) | +40 °C (+77 °F)  |
| P4 | +200 °C (+392 °F) | -20 °C (-4 °F)   |
| P5 | -20 °C (-4 °F)    | -20 °C (-4 °F)   |

## 14.3.2 Temperatura de armazenamento

-40 para +85 °C (-40 para +185 °F)

## 14.3.3 Altura de operação

Até 5000 m (16404 ft) acima do nível do mar

## 14.3.4 Classe climática

Conforme IEC 60068-2-38 teste Z/AD (umidade relativa 4 para 100 %).

## 14.3.5 Grau de proteção

Teste conforme IEC 60529 Edição 2.2 2013-08/ DIN EN 60529:2014-09 e NEMA 250-2014

Para cabo de conexão M12 instalado: IP66/68/69, NEMA tipo 4X/6P /IP68,: (1.83 mH<sub>2</sub>O por 24 h))

## 14.3.6 Grau de poluição

Grau de poluição 2 conforme IEC/EN 61010-1.

#### 14.3.7 Resistência a vibrações

- Ruído estocástico (varredura aleatória) conforme IEC/DIN EN 60068-2-64 Caso 2
- Garantido para 5 para 2 000 Hz: 1,25 (m/s<sup>2</sup>)<sup>2</sup>/Hz, ~ 5 g
- Vibração senoidal conforme IEC 62828-1:2017 com 10 para 60 Hz ±0.35 mm; 60 para 1000 Hz 5 g

## 14.3.8 Resistência a choques

- Norma de teste: IEC/DIN EN 60068-2-27 Caso 2
- Resistência a choques: 30 g (18 ms) em todos os 3 eixos

## 14.3.9 Compatibilidade eletromagnética (EMC)

- Compatibilidade eletromagnética de acordo com a série IEC/DIN EN 61326 e recomendação NAMUR EMC (NE21)
- Desvio máximo sob influência de interferência: < 0.5 %</li>

Para mais detalhes, consulte a Declaração de conformidade da UE.

## 14.4 Processo

## 14.4.1 Temperatura do processo

| Temperatura máxima do processo                      | Versão <sup>1)</sup> |
|-----------------------------------------------------|----------------------|
| +100 °C (+212 °F)                                   | А                    |
| +130 °C (+266 °F)(+150 °C (+302 °F) <sup>2)</sup> ) | В                    |
| +150 °C (+302 °F)                                   | С                    |
| +200 °C (+392 °F)                                   | D                    |

1) Configurador de produtos, recurso "Aplicação"

 Temperatura por no máximo uma hora (equipamento em operação, mas não dentro da especificação de medição)

#### Fluido de enchimento

| Fluido de enchimento | Faixa de temperatura do processo                                      | Versão <sup>1)</sup> |
|----------------------|-----------------------------------------------------------------------|----------------------|
| Óleo sintético, FDA  | -40 para +130 °C (-40 para +266 °F)(+150 °C (+302 °F) <sup>2)</sup> ) | 3                    |
| Óleo vegetal, FDA    | –20 para +200 °C (–4 para +392 °F)                                    | 4                    |

1) Configurador de Produtos, recurso "Fluido de enchimento"

 Temperatura por no máximo uma hora (equipamento em operação, mas não dentro das especificações de medição)

## 14.4.2 Faixa de pressão do processo

#### Especificações de pressão

## **A**TENÇÃO

#### A pressão máxima para o equipamento depende do componente de classificação mais baixa em relação à pressão (os componentes são: conexão de processo, peças instaladas opcionais ou acessórios).

- ► Somente opere o equipamento dentro dos limites especificados para os componentes!
- MWP (pressão máxima de operação): A pressão máxima de operação é especificada na etiqueta de identificação. Este valor refere-se à temperatura de referência de +20 °C (+68 °F) e pode ser aplicado ao equipamento por tempo ilimitado. Observe a dependência da temperatura da pressão máxima de operação. Para temperaturas mais altas, consulte as seguintes normas para obter os valores de pressão permitidos para flanges: EN 1092-1 (os materiais 1.4435 e 1.4404 são idênticos em relação à sua propriedade de estabilidade/temperatura e são agrupados em 13E0 na EN 1092-1 Tab. 18; a composição química dos dois materiais pode ser idêntica), ASME B 16.5a (a versão mais recente da norma se aplica em cada caso).
- ► O limite de sobrepressão é a pressão máxima a que um medidor pode ser submetido durante um teste. Ele excede a pressão máxima de operação em um determinado fator. Este valor refere-se à temperatura de referência de +20 °C (+68 °F).
- No caso de combinações de faixa do sensor e conexão do processo em que o limite de sobrepressão (OPL) da conexão do processo é menor que o valor nominal da célula de medição, o equipamento é configurado na fábrica, no máximo, para o valor de OPL da conexão do processo. Se toda a faixa da célula de medição precisar ser usada, selecione uma conexão de processo com um valor de OPL mais alto (1,5 x MWP; MWP = PN).
- A Diretriz dos Equipamentos sob Pressão (2014/68/EU) usa a abreviação "PS". A abreviatura "PS" corresponde à pressão máxima de operação do equipamento.
- Para obter dados da pressão máxima de operação diferentes desses, consulte a seção "Construção mecânica".

## 14.4.3 Limpo de óleo e graxa

A Endress+Hauser também oferece equipamentos limpos de óleo e graxa para aplicações especiais. Não há restrições especiais em relação às condições do processo aplicáveis a esses equipamentos.

# Índice

## Α

| Ajuste de parâmetro<br>Adaptação do equipamento às condições de<br>processo | 24                       |
|-----------------------------------------------------------------------------|--------------------------|
| C                                                                           |                          |
| Campo de aplicação<br>Risco residual                                        | . 9<br>35                |
| D                                                                           |                          |
| Declaração de conformidade                                                  | 9<br>35<br>35            |
| Símbolos                                                                    | 28                       |
| ver Mensagem de diagnóstico<br>ver Na condição de alarme                    |                          |
| Documento                                                                   |                          |
| Função                                                                      | . 5                      |
| Е                                                                           |                          |
| Especificações para o pessoal Etiqueta de identificação                     | . 8<br>12<br>28<br>29    |
| Eventos de diagnóstico                                                      | 28                       |
| <b>F</b><br>Filtragem do registro de evento                                 | 33<br>. 5                |
| н                                                                           |                          |
| Histórico do evento                                                         | 32                       |
| <b>I</b><br>Identificação CE                                                | . 9                      |
| <b>L</b><br>Limpeza                                                         | 34<br>34<br>29<br>32     |
| <b>M</b><br>Mensagem de diagnóstico                                         | 28                       |
| S                                                                           |                          |
| Segurança da operação                                                       | 9<br>9<br>28<br>25<br>24 |
| Submenu<br>Lista de eventos                                                 | 32                       |

| Т               |      |  |  |  |  |   |  |  |  |  |  |  |     |    |
|-----------------|------|--|--|--|--|---|--|--|--|--|--|--|-----|----|
| Texto do evento | <br> |  |  |  |  | • |  |  |  |  |  |  | . 2 | 28 |

## U

| 5                               |
|---------------------------------|
| Uso do equipamento              |
| ver Uso indicado                |
| Uso dos instrumentos de medição |
| Casos fronteiriços              |
| Uso incorreto                   |
| Uso indicado                    |
|                                 |

## V

| Valores do display      |    |
|-------------------------|----|
| Para status de bloqueio | 24 |
| Verificação pós conexão | 15 |

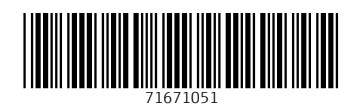

www.addresses.endress.com

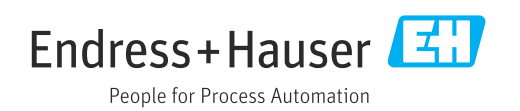